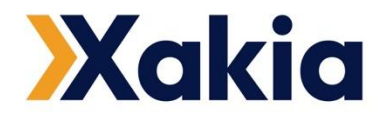

# **Configuration and User Manual**

Getting started with Salesforce

Date: 26 April 2023

xakiatech.com

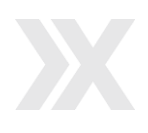

## CONTENTS

| 1. PRE-REQUISITE                                              | 3  |
|---------------------------------------------------------------|----|
| 1.1 Salesforce Account (Sales Cloud)                          | 3  |
| 1.2 Xakia Platform                                            | 3  |
| 1.3 Enable Multiple-Currencies in Salesforce                  | 3  |
| 2. DOWNLOAD THE PACKAGE                                       | 4  |
| 2.1 Download and install the Xakia package                    | 4  |
| 3. POST INSTALLATION STEPS                                    | 4  |
| 3.1 Update Xakia Configurations                               | 4  |
| 3.2 Schedule Batch for Refresh Token                          | 7  |
| 3.3 Setup Connected App                                       | 8  |
| 3.4 Add legal request form to opportunity record page         | 11 |
| 3.5 Add legal request related list to opportunity page-layout | 13 |
| 3.6 Create API Only User Profile                              | 17 |
| 3.7 Salesforce CRM Integration                                | 18 |
| 3.8 Assign Permission Set to Users                            | 22 |
|                                                               |    |

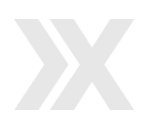

## 1. PRE-REQUISITE

## 1.1 Salesforce Account (Sales Cloud)

> Requires a Sales Cloud login with system admin user profile and Sales user profile having access to an Opportunity.

### **1.2 Xakia Platform**

> A system admin with a login to the Xakia platform.

## **1.3 Enable Multiple-Currencies in Salesforce**

#### **Steps to Enable Multiple Currencies**

> Click the 'gear' icon in the upper right corner and then click on 'Setup'.

| All v Q Search                                                         | EPT: 2.975 1326.53 KB ★ 👻 🕀 🚓 ? 🔯 🐥 🐻                                              |
|------------------------------------------------------------------------|------------------------------------------------------------------------------------|
| Sales Home Opportunities V Leads V Tasks V Files V Accounts V Contacts | ✓ Campaigns ✓ Dashboards ✓ to Setup ore ▼                                          |
| Quarterly Performance                                                  | Assistant Setup for current app                                                    |
| CLOSED USD 105,000 OPEN (>70%) USD 0 GOAL 🖋                            | C     30 days witho     to service Setup       girikontestoj     Developer Console |
| 120к                                                                   | Edit Page                                                                          |
|                                                                        |                                                                                    |

> Search 'Company Information' in the quick find box on the left hand side.

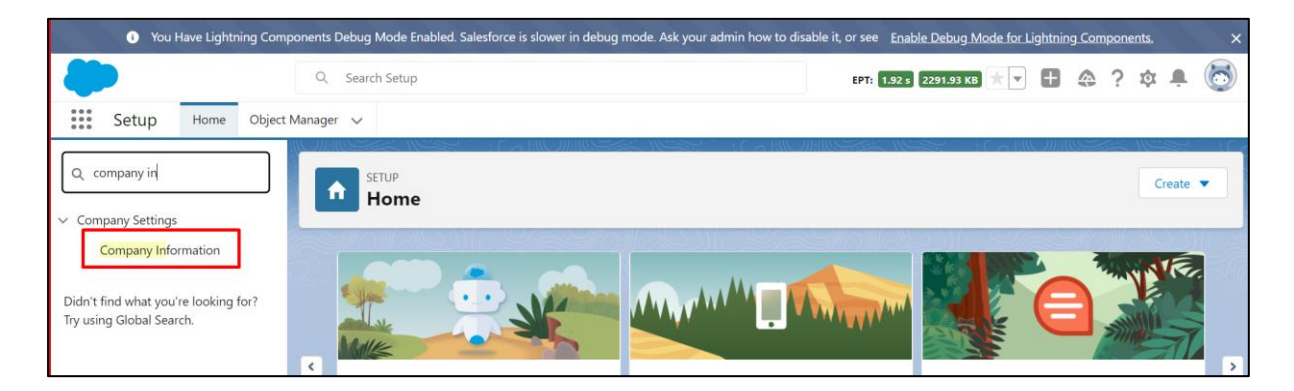

> Once you click on 'Company Information', click on the 'Edit' button.

| Q company                             | SETUP<br>Company Information         |                                                                                       |                      |
|---------------------------------------|--------------------------------------|---------------------------------------------------------------------------------------|----------------------|
| Business Hours                        | Company Information                  |                                                                                       | Help for this Page ? |
| <ul> <li>Calendar Settings</li> </ul> | Girikon                              |                                                                                       |                      |
| Public Calendars and<br>Resources     | The organization's profile is below. |                                                                                       |                      |
| Company Information                   | User Licenses (10+                   | Permission Set Licenses [10+]   Feature Licenses [11]   Usage-based Entitlements [10] |                      |
| Data Protection and Privacy           | Organization Detail                  | Edit Deactivate Org                                                                   |                      |
| Fiscal Year                           | Organization Name Girikon            | Phone                                                                                 |                      |
| rised real                            | Primary Contact Sunil Bajoliya       | Fax                                                                                   |                      |
| Holidays                              | Division                             | Default Locale English (United States)                                                |                      |

- > Scroll down and click on the checkbox to enable 'Multiple Currencies'.
- > Click on the 'Save' button.

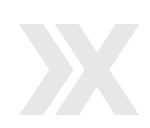

| Setup Home Object M                                                        | Q. Search Setup                                                                                                    |                                                                 | *• +        | @ ? ¤ | Þ 🖡 🐻 |
|----------------------------------------------------------------------------|----------------------------------------------------------------------------------------------------|-----------------------------------------------------------------|-------------|-------|-------|
| Q company<br>~ Company Settings                                            | Setup<br>Company Information                                                                                                    | a NARONNE – JASEL (JHESANGENNI)                                 | SMUC INST C |       |       |
| Business Hours<br>✓ Calendar Settings<br>Public Calendars and<br>Resources | Turning on multiple currencies introduces permanent chang<br>This feature can't be turned off. Review the Implications of En-<br>Activate Multiple Currencies | ies in your org.<br>abling.Multiple.Currencies before enabling. |             |       |       |
| Company Information<br>Data Protection and Privacy                         | Translation Settings                                                                                                    |                                                                 |             |       |       |
| Fiscal Year                                                                | Salesforce Newsletter Settings                                                                                                    |                                                                 |             |       |       |
| Holidays<br>Language Settings                                              | <ul> <li>Users receive the Salesforce newsletter</li> <li>Users receive the Salesforce admin newsletter</li> </ul>                                            |                                                                 |             |       |       |
| Mar Demain                                                                 | Login Notifications                                                                                                    |                                                                 |             |       |       |
| My Domain                                                                  | Hide Notices About System                                                                                                    | Hide Notices About System                                       | ]           |       |       |

> Once saved, the 'Currency Setup' button will be enabled at the top the screen.

| <b>.</b>                                                      | Q Search Setup                           |               | EPT: 1.54 s                                                                                                    | 2293.88 КВ ★ 🔽 🕂 🧳                                      | ۵?     | ¢ . | 6    |
|---------------------------------------------------------------|------------------------------------------|---------------|----------------------------------------------------------------------------------------------------|---------------------------------------------------------|--------|-----|------|
| Setup Home Object M                                           | 1anager 🗸                                |               |                                                                                                    |                                                         |        |     |      |
| Q company<br>Company Settings                                 | ETUP<br>Company Int                      | formation     |                                                                                                    |                                                         |        |     |      |
| Business Hours<br>V Calendar Settings<br>Public Calendars and | Organization Detail<br>Organization Name | User Licenses | 1021   Permission Set Licenses (1021   Feature Licenses (11)   Usage-base<br>Edit Deactivate Or Currency Setup<br>Phone | ki Entitlements (10+)                                   |        |     | ^    |
| Resources                                                     | Primary Contact                          | Sahil Khan    | Fax                                                                                                    |                                                         |        |     | - 11 |
| Company Information                                           | Division                                 |               | Default Locale                                                                                                    | English (United States)                                 |        |     |      |
| Data Protection and Privacy                                   | Address                                  | IN            | Default Language                                                                                                    | English                                                 |        |     |      |
| Fiscal Year                                                   | Fiscal Year Starts In                    | January       | Default Time Zone                                                                                                    | (GMT-08:00) Pacific Standard T<br>(America/Los_Angeles) | lime . |     |      |
|                                                               | Activate Multiple Currencies             | ~             | Improve DATEVALUE() accuracy<br>for DST                                                                                 |                                                         |        |     |      |
| Holidays                                                      | Enable Data Translation                  |               | Corporate Currency                                                                                                    | U.S. Dollar                                             |        |     |      |
| Language Settings                                             | Newsletter                               | ~             | Used Data Space                                                                                                    | 304 KB (6%) [View]                                      |        |     |      |
| Manage Currencies                                             | Admin Newsletter                         | ~             | Used File Space                                                                                                    | 13 KB (0%) [View]                                       |        |     |      |
| My Domain                                                     | Hide Notices About System<br>Maintenance |               | API Requests, Last 24 Hours                                                                                             | 0 (15,000 max)                                          |        |     |      |

## 2. DOWNLOAD THE PACKAGE

## 2.1 Download and install the Xakia-Salesforce App

- > Download the Xakia Legal Requests for Salesforce App from the <u>Salesforce AppExchange here</u>.
- Download and install the Xakia Legal Requests for Salesforce managed package in the target org by clicking on the 'Get it now' button.

## 3. POST INSTALLATION STEPS

## 3.1 Update Xakia Configurations

The steps below will help you update Xakia public APIs configuration and authentication related details from Xakia org in 'Xakia Configurations' custom screen in Salesforce.

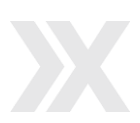

#### **Steps to Update Xakia Configurations:**

> Login to your Salesforce org and open the App Launcher in the top left-hand corner of your screen.

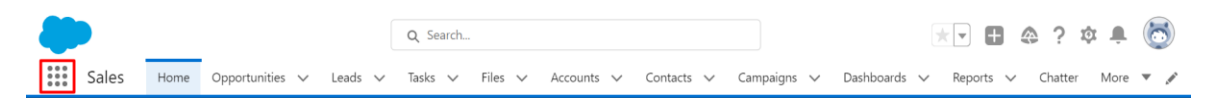

> Start typing 'Xakia Configuration' in the search bar and click on it when it appears in the filter list.

|        |      | Sales        | Home       | Opportunities | $\sim$ | Leads 🚿        |
|--------|------|--------------|------------|---------------|--------|----------------|
| 5      |      |              | A ANNIC    | 開始で、力制やク      | ( ///  | <u>%entiti</u> |
|        | ٩    | Xakia Confi  | igurations |               | 8      |                |
| i<br>( | App  | <b>IS</b>    |            |               |        |                |
| 101    | Iten | 15           |            |               |        |                |
|        | Xaki | ia Configura | itions     |               |        |                |
| Į,     | Viev | v All        |            |               |        |                |

- > You will be directed to a custom screen where you have to enter all the details related to the Xakia App location that you want connect to Salesforce.
- > To update these field values, user will need to login to Xakia to retrieve the values.
- > Once logged into Xakia, click on 'Admin' in the top navigation menu

| © Xakia   | Analytics - | Matters <del>-</del> | Logs & Libraries + | Admin |   |
|-----------|-------------|----------------------|--------------------|-------|---|
| Matters L | ist         |                      |                    |       | - |
| No.       | Status      | Name 🕹               |                    |       |   |
|           |             | •                    |                    |       |   |

> Click on 'Developers' from the left hand side panel.

|                   | 🛛 Xakia            | Ana | lytics <del>-</del>                                                 | Matters +        | Logs & Libra | ries <del>-</del> |  |
|-------------------|--------------------|-----|---------------------------------------------------------------------|------------------|--------------|-------------------|--|
| ۰                 | Company Admin      |     | Con                                                                 | υραργ Δι         | ministrat    | ion               |  |
| o                 | Location Admin     |     | Company Administration                                              |                  |              |                   |  |
| Loc               | ation Settings     |     | Use                                                                 | rs               | Settings     |                   |  |
| Xak               | tia for Xakarians  |     | Enfr                                                                | Arco MEA for all | usors        |                   |  |
| x                 | General Settings   |     | Enforce MFA for all users<br>[Does not apply to Federated Identity] |                  |              | Off               |  |
| 쓥                 | Security           |     | Use                                                                 | er Name ↑        |              | Email             |  |
|                   | Subscription       |     |                                                                     |                  |              |                   |  |
| <b>)</b> ¢        | Integrations       |     |                                                                     |                  |              |                   |  |
| ď                 | External Resources |     |                                                                     |                  |              |                   |  |
| ø                 | Custom Fields      |     |                                                                     |                  |              |                   |  |
| =                 | Xakia Advance      |     |                                                                     |                  |              |                   |  |
|                   | Notifications      |     |                                                                     |                  |              |                   |  |
| $\langle \rangle$ | Developers         |     |                                                                     |                  |              |                   |  |

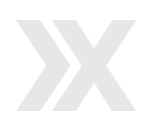

- > The page will refresh, where all the required details will display such as:
  - o x-xa-tenant
  - o x-xa-location
  - o **x-xa-region**
  - o Client Id
  - o Client Secret
  - o API Endpoint
  - o Authentication Endpoint

#### Note:

- Identifier of the region (x-xa-region) must be one of AU, US, UK, CA or NL, and the API browser endpoints are region specific. You will need to use xapiau.xakiatech.com for AU locations, xapi-us.xakiatech.com for US locations, etc.
- > User can select any client secret either secret 1 or secret 2. If the secret information will be refreshed or changed in Xakia in the future, you will need to update the client secret in Salesforce org as well.

| ٥         | Company Admin      |                            |                                                                                                    |                  |     |  |  |
|-----------|--------------------|----------------------------|----------------------------------------------------------------------------------------------------|------------------|-----|--|--|
| 0         | Location Admin     | API Key                    | Webnocks                                                                                                   |                  |     |  |  |
| Loc       | ation Settings     | API Key for Public API     |                                                                                                    |                  |     |  |  |
| Sale      | sforce             |                            |                                                                                                    |                  |     |  |  |
| ۶         | General Settings   | API Endpoin                | ts                                                                                                    |                  |     |  |  |
| *         | Security           |                            |                                                                                                    |                  |     |  |  |
| 8         | Subscription       | API Endpoints              | https://xapi-AU.xakiatech.com                                                                              | @                |     |  |  |
| ×         | Integrations       | Authentication<br>Endpoint | https://login.xakiatech.com/connect/token                                                                  | ø                |     |  |  |
| C,        | External Resources | Swagger Definition         | https://xapi-AU.xakiatech.com/apibrowser                                                                   | 0                |     |  |  |
| 1         | Custom Fields      |                            |                                                                                                    | _                |     |  |  |
| =         | Xakia Advance      | API 1                      |                                                                                                    |                  |     |  |  |
| _         |                    |                            | _                                                                                                    |                  |     |  |  |
| 0         | Location Admin     | To authenticate, call t    | he authentication endpoint. The API will return a 401 response code if the token is invalid or has expired |                  |     |  |  |
| Loci      | ation Settings     | Client Name                | API 1                                                                                                    | _                |     |  |  |
| Sale      | sforce             | Client Id                  | 64 50 70 74 - 474 4 - 74 00 700 - 4 4 - 14                                                                 | ~                |     |  |  |
| ×         | General Settings   |                            | 013023/10-7008-4/10-001-199/199001484F                                                                     | ~                |     |  |  |
| 쓭         | Security           | Secret 1 🥠                 |                                                                                                    | -                |     |  |  |
| 8         | Subscription       | Secret 2 🐧                 |                                                                                                    | -                |     |  |  |
| $\propto$ | Integrations       |                            |                                                                                                    |                  |     |  |  |
| C.        | External Resources | Request He                 | BADEF                                                                                                    | Pl will return a | 403 |  |  |
| 1         | Custom Fields      | response code if the r     | equest headers are ommitted or invalid                                                                     | - i uni return a |     |  |  |
| =         | Xakia Advance      | x-xa-tenant                | 1913cdfc-dd02-48ca-bf5d-2530f7d45d00                                                                       | \$               |     |  |  |
| -         | Notifications      | x-xa-location              | 5920b3f4-8d47-44d0-8c0a-b95071591dac                                                                       | 2                |     |  |  |
|           | Developers         |                            |                                                                                                    |                  |     |  |  |

- > Copy the required information from Xakia API Key section and paste it to the custom 'Xakia Configurations' screen in Salesforce.
- > Once updated, click on the 'Save' button.

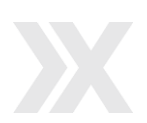

|                                           | Q Search                                                                                                    | EPT: 2.57 s 344                    | 11.72 KB ★ 🔽 🛨 🤐 ? 🦉 🕂 🍥            |
|-------------------------------------------|----------------------------------------------------------------------------------------------------|------------------------------------|-------------------------------------|
| Sales Home Opportunities V Leads V        | ✓ Tasks ✓ Files ✓ Accounts ✓ Contacts ✓ Contacts ✓ | Campaigns 🗸 Dashboards 🗸 Reports 🗸 | * Xakia Configurations 🧹 🗙 More 🔻 🖋 |
| Xakia Configurations                      |                                                                                                    |                                    |                                     |
| API Endpoint                              |                                                                                                    |                                    |                                     |
| https://xapi-AU.xakiatech.com             |                                                                                                    |                                    |                                     |
| Authentication Endpoint                   |                                                                                                    |                                    |                                     |
| https://login.xakiatech.com/connect/token |                                                                                                    |                                    |                                     |
| Client Id                                 |                                                                                                    |                                    |                                     |
|                                           |                                                                                                    |                                    |                                     |
| Client Secret                             |                                                                                                    |                                    |                                     |
|                                           |                                                                                                    |                                    |                                     |
| x-xa-location                             |                                                                                                    |                                    |                                     |
| 746a0faa-c74f-4e81-9de7-7b0d3b3e0734      |                                                                                                    |                                    |                                     |
| x-xa-region                               |                                                                                                    |                                    |                                     |
| AU                                        |                                                                                                    |                                    |                                     |
| x-xa-tenant                               |                                                                                                    |                                    |                                     |
| 1913cdfc-dd02-48ca-bf5d-2530f7d45d00      |                                                                                                    |                                    |                                     |
| Save                                      |                                                                                                    |                                    |                                     |

## 3.2 Schedule Batch for Refresh Token

Schedule (RefreshAccessTokenSchedulable) refresh token functionality to run every hour.

#### Steps to schedule batch job

> Click the 'gear' icon in the upper right corner and then click on 'Developer Console'.

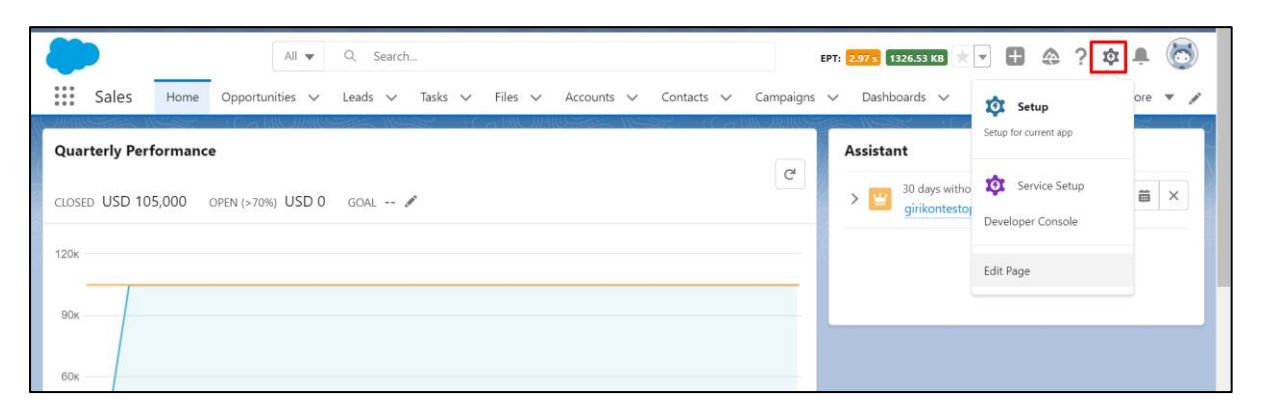

> You will be redirected to the Developer Console window. Click on 'Debug' and then 'Open Execute Anonymous window'.

| Developer     | Developer Console - Google Chrome - |                                  |               | ð | ) |  |
|---------------|-------------------------------------|----------------------------------|---------------|---|---|--|
| a girikons    | olutio                              | ons-c-dev-ed.my.salesforce.com   | n/_ui/common/ |   |   |  |
| File • Edit • | Deb                                 | ıg • Test • Workspace • Help •   | < >           |   |   |  |
|               | Г                                   | Open Execute Anonymous Window    | CTRL+E        |   |   |  |
|               | -                                   | Execute Last                     | CTRL+ALT+E    |   |   |  |
|               |                                     | Switch Perspective               | - F           |   |   |  |
|               |                                     | View Log Panels                  | CTRL+P        |   |   |  |
|               |                                     | Perspective Manager              |               |   |   |  |
|               |                                     | Save Perspective                 |               |   |   |  |
|               |                                     | Save Perspective As              |               |   |   |  |
|               |                                     | Auto-Hide Logs                   |               |   |   |  |
|               |                                     | Show My Current Logs Only        |               |   |   |  |
|               |                                     | Show My Current Checkpoints Only |               |   |   |  |
|               |                                     | Clear                            |               |   |   |  |
|               |                                     | Change Log Levels                |               |   |   |  |
|               |                                     |                                  |               |   |   |  |
|               |                                     |                                  |               |   |   |  |
|               |                                     |                                  |               |   |   |  |
|               |                                     |                                  |               |   |   |  |
|               |                                     |                                  |               |   |   |  |

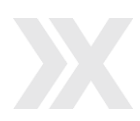

> An 'Enter Apex Code' pop-up window will display. Please copy and paste the code and then click on the 'Execute' button to execute Apex Code.

#### **Reference Code:**

```
Xakia.RefreshAccessTokenSchedulable sc = new Xakia.RefreshAccessTokenSchedulable();
String cronExp = '0 0 * * * ?';
System.schedule('Refresh Access Token Job', cronExp, sc);
```

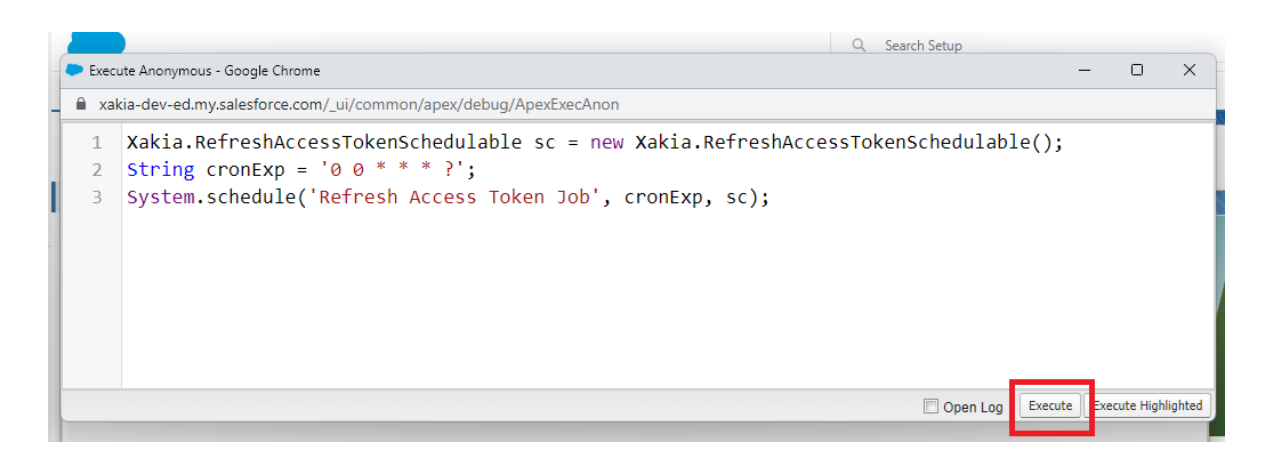

#### **3.3 Setup Connected App**

Setup a Connected App in Salesforce org to generate the Client Id (Consumer key) and Client Secret (Consumer Secret), so that the user can access Salesforce standard REST APIs.

#### **Steps to Create Connected App**

Click the 'gear' icon in the upper right corner and then click on 'Setup'.

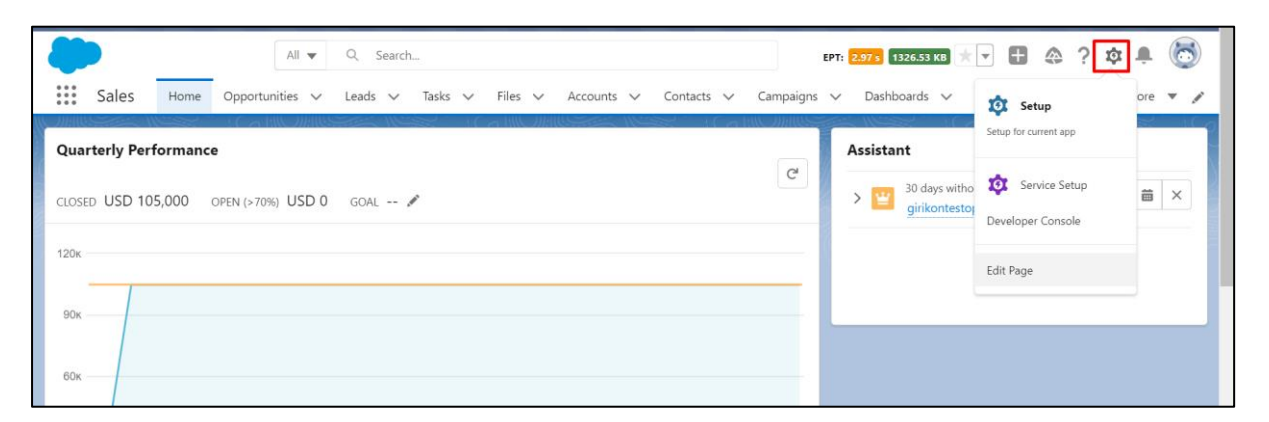

> Search 'App Manager' in the quick find box on the left hand menu and click on it.

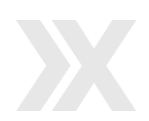

| -                                                                | Q. Search Setup                                                            | EPT: 1.8 \$ 1684.54 KB 📩 🔻 🖶 🚓 ? 🌣 🐥 🐻                                        |
|------------------------------------------------------------------|----------------------------------------------------------------------------|-------------------------------------------------------------------------------|
| Setup Home Object                                                | Manager 🗸                                                                  |                                                                               |
| Q app manager                                                    | SETUP<br>Lightning Experience App Manager                                  | New Lightning App New Connected App                                           |
| App Manager                                                      |                                                                            |                                                                               |
|                                                                  | 28 items • Sorted by App Name • Filtered by All appmenuitems - TabSet Type | 较 ~                                                                           |
| Didn't find what you're looking for?<br>Try using Global Search. | App Name 1 V Developer Name V Description                                  | $\checkmark$ Last Modified $\checkmark$ App Type $\checkmark$ Vi $\checkmark$ |
|                                                                  | 20 Salesforce for O Salesforce_for_Outlook A powerful Outlook integration  | applica 1/17/2022, 10:17 PM Connected (Managed)                               |
|                                                                  | 21 Salesforce Mobil Salesforce_Mobile_Dash The Salesforce.com Analytics M  | lobile a 1/17/2022, 10:17 PM Connected (Managed)                              |
|                                                                  | 22 Salesforce Sched LightningScheduler Set up personalized appointme       | ent sche 1/10/2022, 7:04 PM Lightning 🗸 💌                                     |
|                                                                  | 23 Salesforce Touch Salesforce Touch Salesforce Touch is Salesforce,       | optimiz 1/17/2022, 10:17 PM Connected (Managed)                               |

> Click on the 'New Connected App' button in the top right corner of the window.

|                                      | Q           | Search Setup          |                        |           |                              |             | EPT: 1.4 s 3714. | 81 KB  |              | ۹        | ? \$   | þ Á    | 6       |
|--------------------------------------|-------------|-----------------------|------------------------|-----------|------------------------------|-------------|------------------|--------|--------------|----------|--------|--------|---------|
| Setup Home Object M                  | Manager 🚿   | 1                     |                        |           |                              |             |                  |        |              |          |        |        |         |
| Q app manager                        |             | SETUP<br>Lightning Ex | (perience App          | Ma        | inager                       |             |                  | New Li | ightning App | N        | ew Con | nected | Арр     |
| ✓ Apps                               | Contra ( 10 |                       | 1                      | 6////2003 |                              | <. ( Jillio |                  | 1      | 10           | 1411/200 |        | -      | V ( ( ) |
| App Manager                          |             |                       |                        |           |                              |             |                  |        |              |          |        |        |         |
| Didn't find what you're looking for? | 28 items    | • Sorted by App Name  | Filtered by All appmer | nuitem    | s - TabSet Type              |             |                  |        |              |          |        |        | \$      |
| Try using Global Search.             |             | App Name 🕇 🗸 🗸        | Developer Name         | $\sim$    | Description                  | ~           | Last Modified    | . ~ A  | орр Туре     | ~        | Vi     | . ~    |         |
|                                      | 1           | All Tabs              | AllTabSet              |           |                              |             | 1/10/2022, 7:02  | PM C   | lassic       |          |        |        | •       |
|                                      | 2           | Analytics Studio      | Insights               |           | Build Tableau CRM dashboards | and ap      | 1/10/2022, 7:02  | PM C   | lassic       |          | ~      |        | •       |

- > Please fill the required details, including:
  - Enter the connected App Name. For example, 'Xakia SF Integration'. The API name will auto populate.
  - Enter a valid email address for the 'Contact Email' field.

| Q app manager            | Manage Connected Apps                                                                                                    |                        |
|--------------------------|----------------------------------------------------------------------------------------------------|------------------------|
| App Manager              | Connected App Name<br>Xakia SF Integration                                                                                       | Help for this Page 🤣 💼 |
| Try using Global Search. | Save Cancel                                                                                                    |                        |
|                          | Basic Information                                                                                                    |                        |
|                          | Connected App Name     Xakia SF Integration       API Name     Xakia_SF_Integration       Contact Email     sahil.294@girkon.com | = Required Information |
|                          | Logo Image URL U<br>Upload logo.image or Choose one of our sample logos<br>Icon URL U<br>Choose one of our sample logos          |                        |

- > Please tick the checkbox to 'Enable OAuth Settings'.
- Enter the value for the 'Callback URL' field. The Callback URL will be the user's current org URL. Please copy and paste the salesforce.com URL and add '/oauth2/callback' at the end of the URL. For example: https://xakia-dev-ed.my.salesforce.com/oauth2/callback

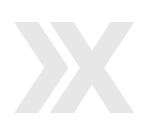

| Setup Home Object Man                                                           | Q Search Setup                                                                                                    |                                                                                                    | EPT: 1.26 s 497                                                 | 9.2 КВ ★ 💌 🕂                               | ۵ ? ۱                 | 9 A 🤅 | 3  |
|---------------------------------------------------------------------------------|----------------------------------------------------------------------------------------------------|----------------------------------------------------------------------------------------------------|-----------------------------------------------------------------|--------------------------------------------|-----------------------|-------|----|
| Q app manager                                                                   | SETUP<br>Manage Conne                                                                                                    | cted Apps                                                                                                    |                                                                 |                                            |                       |       | 16 |
| App Manager<br>Didn't find what you're looking for?<br>Try using Global Search. | API (Enable OAuth Setting     Enable OAuth Setting     Enable OAuth Setting     Callback URL®     Oac digital signature     Selected OAuth Scopes | Available OAuth Scopes Available OAuth Scopes Access the identity URL service (id, profile, email, address, Access the identity URL service (id, profile, email, address, Access the identity URL service (id, profile, email, address, Access unique user identifilers (openid) Full access (full) Manage Pardot services (pardot_api) Manage Salesforce CDP Ingestion API data (cdp_ingest_a Manage Salesforce CDP profile data (cdp_ingest_a) Perform ANSI SQL queries on Salesforce CDP data (cdp_c | , phone)<br>, phone)<br>, phone)<br>Add<br>Remove<br>query_api) | Selected OAuth S<br>Manage user data via A | copes<br>APIs (api) ^ |       | •  |

> Select 'Manager user data via APIs (api)' from available OAuth Scopes and add it to selected OAuth Scopes.

|                                      | Q Search Setup                            |                                                                                                    | EPT: 1.66 s 1264.66 K |                   | @ ? | ¢ | 6  |
|--------------------------------------|-------------------------------------------|----------------------------------------------------------------------------------------------------|-----------------------|-------------------|-----|---|----|
| Setup Home Object Ma                 | mager 🗸                                   |                                                                                                    |                       |                   |     | N |    |
| Q app manager                        |                                           |                                                                                                    |                       | 11 - A-1886-77793 |     |   |    |
| ✓ Apps                               |                                           |                                                                                                    |                       |                   |     | _ |    |
| App Manager                          |                                           |                                                                                                    | C                     |                   |     |   | ^  |
| Didn't find what you're looking for? | Use digital signatures                    | 0                                                                                                    |                       |                   |     |   |    |
| Try using Global Search.             | Selected OAuth Scopes                     | Available OAuth Scopes                                                                                             | Select                | ed OAuth Scopes   |     |   |    |
|                                      |                                           | Access the identity URL service (id, profile, email, address<br>Access unique user identifiers (openid)            | s, phone) 🔺 🚽         | -None *           |     |   | 11 |
|                                      |                                           | Full access (full)<br>Manage Pardot services (pardot_api)                                                          | Add                   |                   |     |   |    |
|                                      |                                           | Manage Salesforce CDP Ingestion API data (cdp_ingest_<br>Manage Salesforce CDP profile data (cdp_profile_api)      | api)                  |                   |     |   |    |
|                                      |                                           | Manage user data via APIs (api)<br>manage user data via vveb browsers (web)                                        | Kentovo               |                   |     |   |    |
|                                      |                                           | Perform ANSI SQL queries on Salesforce CDP data (cdp_<br>Perform requests at any time (refresh_token, offline_acce | _query_api)<br>ess) ~ | *                 |     |   |    |
|                                      | Require Secret for Web Server<br>Flow     |                                                                                                    |                       |                   |     |   |    |
|                                      | Require Secret for Refresho<br>Token Flow |                                                                                                    |                       |                   |     |   |    |
|                                      | Introspect All Tokens                     |                                                                                                    |                       |                   |     |   |    |

- > Scroll down to the bottom of the screen and click on the 'Save' button.
- > Once saved, please click on the 'Continue' button.

| -                                                                               | Q. Search Setup                                                                                                    | EPT: 1.66 s 1264.66 KB ★ 🔻 🕂 🐥 💈 | P 🏚 🌲 👩              |
|---------------------------------------------------------------------------------|----------------------------------------------------------------------------------------------------|----------------------------------|----------------------|
| Setup Home Object                                                               | Manager 🗸                                                                                                    |                                  |                      |
| Q app manager                                                                   | App Manager                                                                                                    |                                  |                      |
| App Manager<br>Didn't find what you're looking for?<br>Try using Global Search. | New Connected App<br>Changes can take up to 10 minutes to take effect. Deleting a parent org also deletes all connected apps<br>Continue Cancel | with OAuth settings enabled.     | Help for this Page 🥑 |

> You will now be able to see the consumer key and consumer secret. You can copy the values and use it to

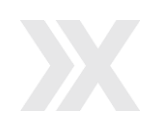

access Salesforce standard REST APIs.

| -                                                                | Q Search Setup                                              | EPT: 1.013 1734.433 KB 🗶 🔻 🖶 🚓 ? 🌣 🐥 🚳                              |
|------------------------------------------------------------------|-------------------------------------------------------------|---------------------------------------------------------------------|
| Setup Home Object                                                | Manager 🗸                                                   |                                                                     |
| Q app manager                                                    | SETUP<br>Manage Connected Apps                              | THE HUMBER WE THE AMUMUSED WE THE                                   |
| App Manager                                                      |                                                             |                                                                     |
| Didn't find what you're looking for?<br>Try using Global Search. | ▼ API (Enable OAuth Settings)<br>Consumer<br>Key<br>Copy    | pXLJMPHXvT_OodlsUVs14TkObims/blig Consumer<br>Secret Copy           |
|                                                                  | Selected Manage user data via APIs (api)<br>OAuth<br>Scopes | Callback https://girikonsolutions-c-dev-ed.my.salesforce.com<br>URL |
|                                                                  | Enable for Device Plow                                      | Require Secret for<br>Web<br>Server<br>Flow                         |
|                                                                  | Require<br>Secret for<br>Refresh<br>Token Flow              | Introspect                                                          |

## 3.4 Add legal request form to opportunity record page

In this section, we will add a 'New Legal Request' tab to the opportunity object's lightning record page and add custom component for the legal request form to that tab.

#### Steps to add legal request form

- Go to the detail page of an opportunity of type on which you want to see the legal request form and click on the 'gear' icon on top right corner of the screen
- > click on 'Edit Page'.

|                                             | All 💌                                  | Q Search     |                     |                          |                      | EPT: 7.5 s 2567.24 KB                 | ** 🗄 ? 🌣          | A 6      |
|---------------------------------------------|----------------------------------------|--------------|---------------------|--------------------------|----------------------|---------------------------------------|-------------------|----------|
| Sales                                       | Home Opportunities 🗸 I                 | .eads 🗸 Tas  | sks 🗸 Files 🗸       | Accounts 🗸 Cont          | acts 🗸 Campaigns 🥆   | 🗸 Dashboards 🥆 I                      | Setup             | ore 🔻    |
| Opportunity<br>Test Opp                     | ortunity                               |              |                     |                          | + Follow Edit        | t Delete Clone                        | Developer Console | ng 🔻     |
| 275911-31(2                                 |                                        |              | nie annes           |                          |                      |                                       | Edit Page         | D W (ess |
| Prospecting                                 | Qualification Needs Analy.             | . value Prop | o Id. Decision      | Perception A P           | oposai/Pri Negotiati | on/ Closed                            | Edit Object       | mplete   |
|                                             |                                        |              |                     |                          |                      |                                       |                   |          |
| Details Ch                                  | atter                                  |              |                     |                          |                      | Related                               |                   |          |
| Opportunity<br>Owner                        | atter 💍 Sahil Khan                     |              | Close Date          | 30/4/2022                |                      | Copen Activitie                       | es (0)            | •        |
| Opportunity<br>Owner<br>Opportunity<br>Name | atter 😸 Sahil Khan<br>Test Opportunity | 2            | Close Date<br>Stage | 30/4/2022<br>Prospecting | /                    | Related Open Activitie Activity Histo | es (0)            | •        |

> You will be directed to the lightning app builder. User will need to search for the tab's components in the page area and then click on any existing tab available.

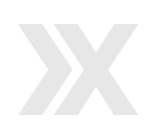

| ÷      | T Lightning App Builder           | Pages `       | ~ ot                                                                 | oportunity Record Pag                          | e                                               |                                     |                                                                                                    | ? не                                         |
|--------|-----------------------------------|---------------|----------------------------------------------------------------------|------------------------------------------------|-------------------------------------------------|-------------------------------------|----------------------------------------------------------------------------------------------------|----------------------------------------------|
| 5      | c X 8 1                           | [             | 🖵 Deskto                                                             | p 🔻                                            | Shrink To View                                  | ▼ C'                                |                                                                                                    | Analyze 🛕 Activation Save                    |
| Com    | ponents                           |               | Copportunity<br>Test Opp                                             | ortunity                                       |                                                 | +                                   | - Follow Edit Delitte Ocne Change Curver Sharing                                                                                                    | Page > Tabs                                  |
| Q      | Search                            | \$ <b>4</b> ~ | Prospecting<br>Details A                                             | Quatication Needs Analysis 1<br>ctVity Chatter | Welue Proposition ) 1d. Decision                | Ma) Perception Anal) Proposal/Price | Nagofaldon Sa. Closed vr Med Sage a Congde                                                                                                    | Default Tab<br>Details                       |
| ~      | Standard (30)                     | •             | Opportunity-Owner<br>Opportunity-Name<br>Account Name<br>Type        | Sehil Khan<br>Test Opportunity<br>Test Account | 2 Close Date 2 Stage 2 Polsability (N) 2 Amount | 30/4/2022<br>Prospecting<br>10%     | Open Activities (0)     Activity History (0)                                                                                                    | Tabs                                         |
| ÷:     | Actions & Recommendations         |               | Primary Compaign<br>Source<br>Opportunity Current<br>Additional Info | y AUD - Australian Dollar<br>similation        |                                                 |                                     | Contact Roles (8) Partners (0)                                                                                                    | ▼ E Activity ×                               |
|        | Chatter                           |               | Lead Source<br>Next Step<br>Description                              | ation                                          |                                                 |                                     | Products (0)                                                                                                    | · E Chatter ×                                |
| •<br>• | Chatter Feed<br>Chatter Publisher |               | Created By                                                           | B Sehil Khen, 5/4/2022, 405 PM                 | Last Modified By                                | Sohil Khen, 5/4/2022, 405 PM        | Cridop files                                                                                                    | Add Tab                                      |
| ŝ.     | Einstein Next Best Action         |               |                                                                      |                                                |                                                 |                                     | Legal Requests (3+)                                                                                                    | <ul> <li>Set Component Visibility</li> </ul> |
|        | Highlights Panel                  | Ŧ             |                                                                      |                                                |                                                 |                                     | R11<br>Request Type Na. Selectorse - Term Sheet<br>R12<br>Request Type Na Selectorse - NDA<br>R14<br>Request Type Na Selectorse - Verlation of Contract | Filters  Add Filter                          |

> Click on the 'Add Tab' button on the right hand side panel.

| ← 🗖 Lightning App Builder 🖺 Pages    | Opportunity Record Page                                                                                                    | ? Help |
|--------------------------------------|----------------------------------------------------------------------------------------------------|--------|
| 5 C X B                              | Desktop  Vesktop C Analyze Activation Activation                                                                                                    | Save   |
| Components                           | Text Operationally + follow Edit Deev One Overprofiler Deep - Table                                                                                                    |        |
| Q Search                             | Progening         Curritorie         Tested         Progenities         Lipsteficies         Const         Lipsteficies         Default         Tab           Default                                                                                                    | *      |
| ✓ Standard (30)                      | Construction         Construction         Construction         Construction         Construction         Construction         Table           Construction         International         International         Internation         Internation         Internat                                                                                                    | ×      |
| Accordion  Actions & Recommendations | Association for the second second sec                                                                                                    | ×      |
| Chatter                              | terform<br>teriting<br>teriting<br>territing<br>territing<br>te | ×      |
| Chatter Feed Chatter Publisher       | Covering the basis of the basis of the basis                                                                                                    |        |
| Einstein Next Best Action            | Image: Manage (B)     Image: Manage (B)       Image: Manage (B)     Image: Manage (B)       Image (B)     Ima                                                                                                    |        |

> A new tab will be added with a default name. Click on the new tab added and then click on the 'Tag Label' field appearing in the pop-up and choose the 'Custom' option.

| ← 🗖 Lightning                                        | App Builder  | Pages V | Opportunity Rec                                                                                                    | ord Page                                          |                                                                                    |          |                            | 2 Helo |
|------------------------------------------------------|--------------|---------|----------------------------------------------------------------------------------------------------|---------------------------------------------------|------------------------------------------------------------------------------------|----------|----------------------------|--------|
|                                                      | 9- FF        |         |                                                                                                    |                                                   | Custom                                                                             | <b>^</b> |                            |        |
| 5 C X 🖻                                              | B            | C       | 🖵 Desktop                                                                                                    | Shrink To View                                    | Standard<br>Account Manager Targets<br>Configuration                               |          | Analyze 🛕 Activation       | Save   |
| Components                                           |              |         | Coportunity<br>Test Opportunity                                                                                                    |                                                   | Activity<br>Advanced Forecast                                                      | ]        | Page > Tabs                |        |
| Q Search                                             |              |         | Propacting Qualification No                                                                                                    | ds Analysis 💦 Value Proposition — Id. Decision Ma | Agreement Terms<br>Agreement Terms                                                 |          | Default Tab                |        |
| - Cocoreria                                          |              |         | Details Activity Chatter                                                                                                    | Details                                           | Engagement<br>Article Tools                                                        |          | Details                    | \$     |
|                                                      |              |         | One of the Owner of the Owner o | And free                                          | Assignments                                                                        |          | Tabs                       |        |
| <ul> <li>Standard (30)</li> <li>Accordion</li> </ul> |              |         | Opperunity View Test Opperunity<br>Account Name Test Account<br>Nom                                                                                                    | Stage<br>Probability (%)<br>Annuart               | Build<br>Engagement                                                                |          | ≡ Details                  | ×      |
| Actions & Reco                                       | ommendations |         | Freising Company<br>Source<br>Opportunity Connecy AUD - Australian Dollar<br>V Additional Information                                                                                                    |                                                   | Categories<br>Conversation                                                         |          | ≡ Activity                 | ×      |
| Activities                                           |              |         | Send Source<br>Next Step                                                                                                    |                                                   | Configuration                                                                      |          | ≡ Chatter                  | ×      |
| Chatter                                              |              |         | V System information                                                                                                    |                                                   | - Coupons<br>Dashboard                                                             |          |                            |        |
| Chatter Feed                                         |              |         | Counted By 😁 Sahil Khan, 5/4/200                                                                                                    | 2, 4.05 PM Last Modified By                       | Details                                                                            |          | Details                    | ×      |
| 🖌 Chatter Publish                                    | her          |         |                                                                                                    | 0                                                 | Details                                                                            | 0        |                            |        |
| 😰 Einstein Next B                                    | Best Action  |         |                                                                                                    |                                                   |                                                                                    | Done     | Add Tab                    |        |
| Flow                                                 |              |         |                                                                                                    |                                                   |                                                                                    | Done     |                            |        |
| Highlights Pan                                       | el           |         |                                                                                                    |                                                   | Request Type Na Salesterce - Term Sheet<br>R12<br>Request Type Na Salesterce - NDA |          | > Set Component Visibility |        |

> Type 'New Legal Request' in the custom label input field and then click on 'Done'.

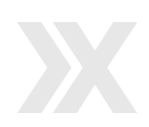

| ← 🗖 Lightning App Builder 🖺 F                                            | 'ages 🗸 | Opportunity Record Page                                                                                         |                                              |                                              | ? Help |
|--------------------------------------------------------------------------|---------|----------------------------------------------------------------------------------------------------|----------------------------------------------|----------------------------------------------|--------|
| 5 C X B E                                                                | Ţ.      | Desktop   Shrink To View   C <sup>4</sup>                                                                       |                                              | Analyze 🛕 Activation                         | Save   |
| Components                                                               |         | Coontunity + follow                                                                                             | Edit Delete Clone Change-Ovner Straing -     | Page > Tabs                                  |        |
| Q. Search                                                                |         | Nagending Qualification Needs Analysis Value Proposition Id Decision Ma. Reception Anal., Proposil Price., Nage | ristion Re. Closed -/ Mark Stage as Complete | Default Tab                                  | •      |
| ✓ Standard (30)                                                          | A Def   | ais Activity Chatter Details                                                                                    | Related                                      | Tabs                                         | •      |
| Accordion                                                                |         | Add Component(3) Here                                                                                           | Open Activities (0)                          | ≡ Details                                    | ×      |
| Actions & Recommendations                                                |         | •                                                                                                    | Contact Roles (8)     Partners (8)           | E Activity                                   | ×      |
| Chatter                                                                  |         |                                                                                                    | Preducts (0)                                 | E Chatter                                    | ×      |
| Chatter Feed                                                             |         | Tab Label                                                                                                    | 0                                            | ≡ <u>Details</u>                             | ×      |
| <ul> <li>Chatter Publisher</li> <li>Einstein Next Best Action</li> </ul> |         | Custom                                                                                                    | ÷                                            | Add Tab                                      |        |
| Flow                                                                     |         | Custom Label     New Legal Request                                                                              |                                              |                                              |        |
| Highlights Panel                                                         |         |                                                                                                    | Done                                         | <ul> <li>Set Component Visibility</li> </ul> |        |
| Launchpad                                                                | -       |                                                                                                    | Ver Al                                       | Filters                                      |        |

- > Click on the 'New Legal Request' tab you have just created and search for 'LegalRequestForm' in the search box available in the left panel
- > Drag the 'LegalRequestForm' custom component under the new legal request tab
- > Click on the 'Save' button in the top right hand corner of the screen.

| ← 🔲 Lightning App Builder 📑 Pages | Opportunity Record Page                                                                                                    | ? Help                         |
|-----------------------------------|----------------------------------------------------------------------------------------------------|--------------------------------|
| 5 C X E                           | 🖵 Desktop 🔹 Shrink To View 💌 C <sup>4</sup>                                                                                                    | Analyze 🛕 Activation Save      |
| Components                        | Description of the Description of the Description o | Page                           |
| Q legalRequestForm                | Pagedar Carloron Nask Argis Vau Argiston & Doon Na. Argiston Mar. Argiston Mar. Dood Vited Nagla Canada                                                                                                    | *Label Opportunity Record Page |
| Ƴ Standard (0)                    | Denih Achiny Overre Nee Legal Regard Acting Overre Nee Legal Regard Acting Overre Nee Nee Legal Regard Acting Overre Nee Nee Legal Regard Acting Overre Nee Nee Legal Regard                                                                                                    | * Developer Name               |
| V Custom (1)                      | Anniq Marry B     Constitute B                                                                                                    | Opportunity_Record_Page        |
| f legalRequestForm                | C Partient B C C                                                                                                    | * Page Type<br>Record Page     |
| ✓ Custom - Managed (0)            | Krine & Kondreins (8     Conditional (8     Conditional (8     Co      | Object                         |
|                                   | Or days files                                                                                                    | Opportunity                    |

> If a pop-up appears on the screen and asks for activation, choose 'Assign as Org Default'.

## 3.5 Add legal request related list to opportunity page-layout

### Steps to add Legal Request related list to opportunity page-layout

> Click the 'gear' icon in the upper right corner and then click on 'Setup'.

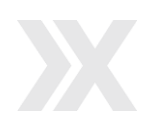

| -             |         | All 🔻             | Q Search | h       |         |            |            | E         | EPT: 2.97 s 1326.53 KB 🗙                     | - 🖪 🚓 ? 💈                       | Þ 🏚 🚫   |
|---------------|---------|-------------------|----------|---------|---------|------------|------------|-----------|----------------------------------------------|---------------------------------|---------|
| Sales         | Home    | Opportunities 🗸   | Leads 🗸  | Tasks 🗸 | Files 🗸 | Accounts 🗸 | Contacts 🗸 | Campaigns | ∨ Dashboards ∨                               | 🤨 Setup                         | ore 🔻 🎤 |
| Quarterly Per | formanc | e                 |          |         |         |            |            |           | Assistant                                    | Setup for current app           |         |
| CLOSED USD 10 | 5,000   | OPEN (>70%) USD 0 | GOAL ,   | ľ       |         |            |            | C         | > ど <sup>30</sup> days witho<br>girikontesto | Service Setup Developer Console | ä×      |
| 120к          |         |                   |          |         |         |            |            |           |                                              | Edit Page                       |         |
| 90к           |         |                   |          |         |         |            |            |           |                                              |                                 |         |

- > Click on the 'Object Manager' tab and search for 'Opportunity' in the quick find box
- > Click on the opportunity from the list of objects appearing.

| -                                            | Q Se                   | arch Setup                 |                         |                          | ★▼ 🖬 ಿ ?                    | \$\$ 🛉 💽 |
|----------------------------------------------|------------------------|----------------------------|-------------------------|--------------------------|-----------------------------|----------|
| Setup Home                                   | e Object Manager 🗸     | NAMMA 111111 - 31004, 1111 |                         | THE THE PROPERTY AND THE | 17 - THUS, MILL - PADA - 11 |          |
| SETUP<br>Object Man<br>3 Items, Sorted by Le | nager<br>abel          |                            | ////~////////////////// | Q Opportunity            | Schema Builder              | Create 🔻 |
| LABEL                                        | API NAME               | ТҮРЕ                       | DESCRIPTION             | SUCSUL INSTACIO<br>I     | AST MODIFIED D              | EPLOYED  |
| Opportunity                                  | Opportunity            | Standard Object            |                         |                          |                             |          |
| Opportunity Contact Role                     | OpportunityContactRole | Standard Object            |                         |                          |                             |          |
| Opportunity Product                          | OpportunityLineItem    | Standard Object            |                         |                          |                             |          |
|                                              |                        |                            |                         |                          |                             |          |

> Click on 'Page Layout' showing on the left side of the screen and choose the layout you want to add the legal request related list to.

| -                                     | Q Search Setup                                     | ×- 🖬 🚓 ? 🌣 🐥 🧓                          |   |
|---------------------------------------|----------------------------------------------------|-----------------------------------------|---|
| Setup Home Object                     | t Manager 🗸 🗸                                      |                                         |   |
| SETUP > OBJECT MANAGER<br>Opportunity |                                                    |                                         |   |
| Details                               | Page Layouts 1 Items, Sorted by Page Layout Name   | Q Quick Find New Page Layout Assignment |   |
| Fields & Relationships                | PAGE LAYOUT NAME   CREATED BY                      | MODIFIED BY                             |   |
| Page Layouts                          | Opportunity Layout Jodie Baker, 1/4/2022, 10:56 AM | Sahil Khan, 5/4/2022, 4:07 PM           | ר |
| Lightning Record Pages                |                                                    |                                         | - |
| Buttons, Links, and Actions           |                                                    |                                         |   |
| Compact Layouts                       |                                                    |                                         |   |

> Click on 'Related Lists' and drag the 'Legal Requests' related list to the bottom of the screen.

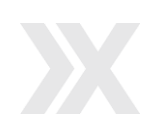

|                                                                                                    |                                                                                                    | Q Search           | Setup                                                                                                    |                                                                                                    |                                                                                        |                                                 | * | + &      | ? | \$ <b>\$</b>   | 0      |
|----------------------------------------------------------------------------------------------------|----------------------------------------------------------------------------------------------------|--------------------|----------------------------------------------------------------------------------------------------|----------------------------------------------------------------------------------------------------|----------------------------------------------------------------------------------------|-------------------------------------------------|---|----------|---|----------------|--------|
| Setup Home                                                                                                    | Object Manager 🗸                                                                                                    |                    |                                                                                                    |                                                                                                    |                                                                                        |                                                 |   |          |   |                |        |
| SETUP > OBJECT MA                                                                                                    | ANAGER<br>SY                                                                                                    |                    |                                                                                                    |                                                                                                    |                                                                                        |                                                 |   |          |   |                | SIME ( |
| Details<br>Fields & Relationships<br>Page Layouts<br>Lightning Record Pages<br>Buttons, Links, and Actic<br>Compact Layouts                                                                                                    | Save V C Fields Buttons Quick Action Actions Expanded I Related Li Report Che Notes 8. Notes 8.                                                                                                    | Attachments        | w As V Cancel V La Conceller V Canceller V Canceller V Canceller V Canceller V Canceller V Canceller V Canceller V Canceller V Canceller V Canceller V Canceller V Canceller V Canceller V Canceller V Canceller V Canceller V V V V V V V V V V V V V V V V V V V | Indo Redo E I                                                                                       | Agout Properties<br>Groups<br>Legal Requests<br>Notes & Attachments<br>Open Activities | Orders<br>Partners<br>Products<br>Stage History |   |          |   |                |        |
| Field Sets<br>Object Limits<br>Record Types                                                                                                    | This list is                                                                                                    | istory             |                                                                                                    |                                                                                                    |                                                                                        |                                                 |   |          |   |                |        |
| Record Types                                                                                                    | This list is                                                                                                    | s not customizable |                                                                                                    |                                                                                                    |                                                                                        |                                                 |   |          |   |                |        |
|                                                                                                    |                                                                                                    | Q. Search          | Setup                                                                                                    |                                                                                                    |                                                                                        |                                                 | * | ± «      | ? | \$\$ <b>\$</b> | (?     |
| Setup Home<br>SETUP > OBJECT MJ                                                                                                    | 9 Object Manager V<br>NNAGER<br>Y                                                                                                    | Q Search           | Setup                                                                                                    | - Aller State                                                                                       | 888 Juni (* ) 887 J                                                                    | 1.0 <i>7112</i> 31107013                        |   |          | ? | ¢.             |        |
| Setup Home                                                                                                    | Cobject Manager  ANAGER  S  S  S  S  S  S  S  S  S  S  S  S  S                                                                                                    | Q Search           | V As Cancel                                                                                                    | Indo 🔗 Redo 🛛 🗃                                                                                     | ayout Properties                                                                       |                                                 |   |          | ? | ¢ .            |        |
| Setup Home<br>SETUP > OBJECT M<br>Opportunit<br>Details<br>Fields & Relationships                                                                                                    | Cobject Manager  Conference  Conference   | Q Search           | v As▼ Cancel<br>Quick Find Relato<br>Activity History<br>Approval History                                                                                                    | indo @ Redo III<br>d List Name<br>Competitors<br>Contact Roles                                      | ayout Properties                                                                       | Orders<br>Partners                              |   | <b>₽</b> | ? | ¢ .            |        |
| Setup Home<br>SETUP > OBJECT M<br>Opportunit<br>Details<br>Fields & Relationships<br>Page Layouts                                                                                                    | Cbject Manager  ANAGER  S  S  S  S  S  S  S  S  S  S  S  S  S                                                                                                    | Q Search           | V As Cancel Cuick Find Relate<br>Activity History<br>Approval History<br>Campaign Influence<br>Cases                                                                                                    | Indo Redo E<br>I List Name I<br>Competitors<br>Context Roles<br>Context Roles<br>Files              | ayout Properties                                                                       | Orders<br>Partners<br>Products<br>Stage History |   | +        | ? | ¢.             |        |
| Setup Home SETUP > OBJECT M Opportunit Details Fields & Relationships Page Layouts Lightning Record Pages Buttons, Links, and Actia                                                                                                    | Cobject Manager  ANAGER S S Save  Control Save  Control S | Q Search           | Setup<br>WAs Cancel<br>Quick Find<br>Activity History<br>Approval History<br>Campaign Influence<br>Cases                                                                                                    | Indo @ Redo E Construction (Construction)<br>Competitors<br>Contact Roles<br>Contact Roles<br>Files | ayout Properties                                                                       | Orders<br>Partners<br>Products<br>Stage History |   | Ð        | ? | \$             |        |
| Setup Home<br>SETUP > OBJECT M.<br>Opportunit<br>Details<br>Fields & Relationships<br>Page Layouts<br>Lightning Record Pages<br>Buttons, Links, and Actio<br>Compact Layouts                                                                          | Object Manager      ANAGER     Sy     Save      Constant      Save      Constant      Constant     Constant      Constant       | Q Search           | Setup<br>W As Cancel<br>Cuick Find<br>Relate<br>Activity History<br>Approval History<br>Campaign Influence<br>Cases                                                                                                    | Indo Redo E<br>Lisi Namo E<br>Competitors<br>Contact Roles<br>Contact Roles<br>Files                | ayout Properties                                                                       | Orders<br>Parters<br>Products<br>Stage History  |   |          | ? | ¢ .            |        |
| Setup Home<br>SETUP > OBJECT M<br>Opportunit<br>Details<br>Fields & Relationships<br>Page Layouts<br>Lightning Record Pages<br>Buttons, Links, and Actio<br>Compact Layouts<br>Field Sets                                                             | P Object Manager  ANAGER ANAGER S S S S S S S S S S S S S S S S S S S                                                                                                    | Q Search           | Setup<br>(As Cance)<br>Quick Find Relate<br>Activity History<br>Approval History<br>Campaign Influence<br>Cases                                                                                                    | Indo Redo El<br>J List Name J<br>Competions<br>Contact Roles<br>Files                               | ayout Properties                                                                       | Orders<br>Partners<br>Products<br>Stage History |   | Ð 4      | ? | ¢ .            |        |
| Setup Home<br>SETUP > OBJECT M<br>Opportunit<br>Details<br>Fields & Relationships<br>Page Layouts<br>Lightning Record Pages<br>Buttons, Links, and Actio<br>Compact Layouts<br>Field Sets<br>Object Limits                                            | e Object Manager V<br>ANAGER<br>V<br>V<br>Save C<br>Fields<br>Buttons<br>Outek Action<br>Buttons<br>Cuck Action<br>Report Cha<br>Report Cha<br>Notes &<br>This list to<br>Buttons                                                                                                    | Q Search           | Setup<br>WAs Cancel Quick Find Relate<br>Activity History<br>Approval History<br>Campaign Influence<br>Cases                                                                                                    | Indo & Redo E<br>d List Name<br>Competitors<br>Contact Roles<br>Contact Roles<br>Files              | ayout Properties                                                                       | Orders<br>Partners<br>Products<br>Stage History |   |          | ? | ¢ .            |        |
| Setup Home<br>Setup > OBJECT M<br>Opportunit<br>Details<br>Fields & Relationships<br>Page Layouts<br>Lightning Record Pages<br>Buttons, Links, and Actio<br>Compact Layouts<br>Field Sets<br>Object Limits<br>Record Types                            | ANAGER<br>Sy<br>ANAGER<br>Sy<br>ANAGER<br>Sy<br>Save V C<br>Fields<br>Bultons<br>Quick Actions<br>Quick Actions<br>Report Char<br>Notes &<br>This list is<br>Stage H<br>This list is                                                                                                    | Q Search           | Setup<br>WAs Cancel<br>Cuick Find Relate<br>Activity History<br>Approval History<br>Campaign Influence<br>Cases                                                                                                    | Indo Redo E<br>I List Namo<br>Competitors<br>Contact Roles<br>Contact Roles<br>Files                | ayout Properties                                                                       | Orders<br>Partners<br>Products<br>Stage History |   |          | ? | ¢ .            |        |
| Setup Home<br>SETUP > OBJECT M<br>Opportunit<br>Details<br>Fields & Relationships<br>Page Layouts<br>Elightning Record Pages<br>Buttons, Links, and Actio<br>Compact Layouts<br>Field Sets<br>Object Limits<br>Record Types<br>Related Lookup Filters | e Object Manager V<br>ANAGER<br>Sy<br>Save V C<br>Fields<br>Buttons<br>Quick Actions<br>Expanded L<br>Related Lit<br>Related Lit<br>Related Lit<br>Notes &<br>This list is<br>Stage H                                                                                                    | Q Search           | Setup<br>WAS* Cancel<br>Culck Find Relate<br>Activity History<br>Approval History<br>Campaign Influence<br>Cases                                                                                                    | Indo Redo E<br>3 List Namo 4<br>Competitors<br>Context Roles<br>Files                               | ayout Properties                                                                       | Orders<br>Partners<br>Products<br>Stage History |   |          | ? |                |        |

> Click on the wrench icon and a pop-up will appear on the screen. Search for 'Request type name' in the available fields list and add it to 'Selected Fields' by clicking the 'Add' button.

|      | Setup               | Home       | Object | Manager 🗸                      |          |                    |               |                       |               |      |   |
|------|---------------------|------------|--------|--------------------------------|----------|--------------------|---------------|-----------------------|---------------|------|---|
|      | SETUP > OF<br>Oppor | BJECT MAN  | AGER   |                                |          |                    |               |                       |               |      |   |
| 1012 | Details             |            | *      | Save V Quick Save F            | review / | As  Cancel Or Ur   | ido 🐟 Redo 🛛  | Layout Properties     |               |      | • |
|      | Fields & Relation   | nships     | - 1    | Buttons<br>Quick Actions       |          | Activity History   | Competitors   | Groups                | Orders        |      |   |
|      | Dago Lavouto        |            |        | Mobile & Lightning             |          | Approval History   | Contact Roles | Legal Requests Label: | Groups rs     |      |   |
|      | rage Layouts        |            | _      | Expanded Lookups               |          | Campaign Influence | Files         | Open Activities       | Stage History |      |   |
|      | Lightning Record    | d Pages    |        | Related Lists<br>Report Charts | -        | ouses .            | THC5          | opennointies          | otage motory  |      |   |
|      | Buttons, Links, a   | nd Actions | - 1    |                                |          |                    |               |                       |               |      |   |
|      | Compact Layout      | s          |        | Stage History                  | 0        |                    |               |                       |               | <br> |   |
|      | Field Sets          |            | - 1    | This list is not customiz      | table    |                    |               |                       |               |      |   |
|      | Object Limits       |            | - 1    | •                              | a,       |                    |               |                       |               |      |   |
|      | Record Types        |            |        | Legal Requests                 |          |                    | Change Owner  |                       |               |      |   |
|      |                     |            |        | Number                         |          |                    |               | Request Type Name     |               |      |   |

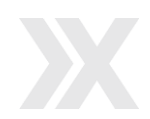

| Setup Home O                | oject Manager 🗸                                                                                               |        |   |
|-----------------------------|----------------------------------------------------------------------------------------------------|--------|---|
| SETUP > OBJECT MANAGE       |                                                                                                    |        |   |
| Detaile                     | Save V Quick Save Preview As Related List Properties - Legal Requests                                         | ×      | ^ |
| Details                     | Fields                                                                                                    | Help 🙆 |   |
| Fields & Relationships      | Quick Actions                                                                                                 | -      |   |
| Page Layouts                | Mobile & Lightning A Select fields to display on the related list. You can also re-order the selected fields. |        |   |
| Lightning Record Pages      | Expanded Lookups C. Available Fields Selected Fields Parties Number                                           |        |   |
| Buttons, Links, and Actions | Report Charts Record ID Add                                                                                   | Up     |   |
| Compact Layouts             | Requester Remove                                                                                              | Pown   |   |
| Field Sets                  | Risk                                                                                                    |        |   |
| Object Limits               | Shirin<br>Shirin<br>Sort By:Default-                                                                          |        |   |
| Record Types                | Ascending                                                                                                    |        |   |
| Related Lookup Filters      | ODescending                                                                                                   |        |   |

- > You should have 'Number' and 'Request Type Name' in the 'Selected Fields' list
- > Click on the 'OK' button.

| Opportunity                         |                            |                                                   |                                            |        |  |
|-------------------------------------|----------------------------|---------------------------------------------------|--------------------------------------------|--------|--|
| tails                               | ck Save Preview As* Cancel | Undo 🗠 Redo 📄 📇 Lay                               | yout Properties                            |        |  |
| Ids & Relationships                 | Related                    | d List Properties - Legal R                       | tequests                                   | х      |  |
| ge Layouts Actions                  | thing At                   |                                                   |                                            | Help 🥹 |  |
| Expanded Lo<br>Related List         | okups C Column<br>Select 1 | ns<br>fields to display on the related lis        | it. You can also re-order the selected fie | elds.  |  |
| ttons, Links, and Actions           | Ava                        | liable Fields                                     | Selected Fields                            |        |  |
| mpact Layouts                       | Rec                        | cord ID                                           | Add Request Type Name                      | Up     |  |
| ld Sets                             | Rec                        | quester                                           |                                            |        |  |
| ject Limits                         | Size                       |                                                   | Remove                                     | Down   |  |
| cord Types                          | Sta                        | ategy 👻                                           |                                            |        |  |
| ated Lookup Filters                 | Sort                       | By:Default                                        | ~                                          |        |  |
| arch Layouts                        |                            | <ul> <li>Ascending</li> <li>Descending</li> </ul> |                                            |        |  |
| arch Layouts for<br>esforce Classic |                            | en 52                                             |                                            |        |  |
| iders                               | Button                     | s                                                 |                                            | •      |  |
|                                     |                            | OK                                                | Cancel Revert to Defaults                  |        |  |

> Click on the 'Save' button.

| -                                     |                                                | Q. Search Setup                        |                                     |                                    |                      | ★▼ ₽ | <b>A</b> 7 | \$<br>. J                           |
|---------------------------------------|------------------------------------------------|----------------------------------------|-------------------------------------|------------------------------------|----------------------|------|------------|-------------------------------------|
| Setup Home Object                     | Manager 🗸                                      | 1.7                                    | 11111 1111 E AAA                    |                                    |                      |      |            | <br>1111 - 1111-11 - 1 <del>1</del> |
| SETUP > OBJECT MANAGER<br>Opportunity | Save V Quick Save Previe                       | w As T Cancel                          | Jndo 🔿 Redo 🛛 📺 L                   | .ayout Properties                  |                      |      |            | -                                   |
| Details                               | Fields                                         | Quick Find Relate                      | d List Name                         | 8                                  |                      |      |            |                                     |
| Fields & Relationships                | Buttons                                        | Activity History                       | Competitors                         | Groups                             | Orders               |      |            |                                     |
| Page Layouts                          | Quick Actions<br>Mobile & Lightning<br>Actions | Approval History<br>Campaign Influence | Contact Roles<br>Content Deliveries | Legal Requests Notes & Attachments | Partners<br>Products |      |            |                                     |
| Lightning Record Pages                | Expanded Lookups                               | Cases                                  | Files                               | Open Activities                    | Stage History        |      |            |                                     |
| Buttons, Links, and Actions           | Related Lists<br>Panort Charte                 |                                        |                                     |                                    |                      |      |            | <br>-                               |
| Compact Layouts                       | Notes & Attachments                            |                                        |                                     |                                    |                      |      |            | <br>_                               |
| Field Sets                            | This list is not customizable                  |                                        |                                     |                                    |                      |      |            |                                     |

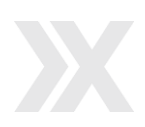

## 3.6 Create API Only User Profile

#### Steps to create API only user profile

> Click the 'gear' icon in the upper right corner and then click on 'Setup'.

| -                     | All 🔻            | Q Search      |           |            |            | E         | EPT: 2.97 s 1326.53 KB ★                     | 🗟 🤉 🖽 🕞                         | . Č     |
|-----------------------|------------------|---------------|-----------|------------|------------|-----------|----------------------------------------------|---------------------------------|---------|
| Sales Home C          | Opportunities 🗸  | Leads 🗸 Tasks | ✓ Files ✓ | Accounts 🗸 | Contacts 🗸 | Campaigns | ✓ Dashboards ✓                               | 🔯 Setup                         | ore 🔻 🖍 |
| Quarterly Performance |                  |               |           |            |            | C         | Assistant                                    | Setup for current app           |         |
| CLOSED USD 105,000 OP | PEN (>70%) USD 0 | goal 🖋        |           |            |            |           | > 🔛 <sup>30</sup> days witho<br>girikontesto | Service Setup Developer Console | ä ×     |
| 120к                  |                  |               |           |            |            |           |                                              | Edit Page                       |         |
| 90к                   |                  |               |           |            |            |           |                                              |                                 |         |
|                       |                  |               |           |            |            |           |                                              |                                 |         |

- > Use the quick find box on the left hand side to search for 'profile'
- > Click on 'Profiles'.

| <b>*</b>                             | C                | Search Setup                    |                                                                                         | *                                     | •     | ٩               | ?      | ŵ             | 6     |
|--------------------------------------|------------------|---------------------------------|-----------------------------------------------------------------------------------------|---------------------------------------|-------|-----------------|--------|---------------|-------|
| Setup Home Object N                  | 1anager 🗸        |                                 |                                                                                         |                                       |       |                 |        |               |       |
| Q profile                            | Le SETUP<br>Prot | files                           | 7772********( ``\\$\$\$\$\$\$\$\$\$\$\$\$\$\$\$\$\$\$\$\$\$\$\$\$\$\$\$\$\$\$\$\$\$\$\$ | seentte ( millionii ( - )             |       |                 | ~      |               |       |
| Vusers Profiles                      | Profiles         |                                 | $\mathbb{C}(\mathbb{C}^{n},\mathbb{C}^{n})$                                             |                                       |       | - ~ ) <i>:/</i> | Help 1 | for this Page | • 😧 🕯 |
| Didn't find what you're looking for? | All Profiles ~   | Edit   Delete   Create New View |                                                                                         |                                       |       |                 |        |               | 8     |
| ny using Global search.              | New Profile      | 2                               | A   B   C   D   E   F   G   H                                                           | I   J   K   L   M   N   O   P   Q   R | S T U | V   W           | X   Y  | ZOther        | AII   |
|                                      | Action           | Profile Name 🕆                  | User License                                                                            | Custom                                |       |                 |        |               |       |
|                                      | Clone            | Identity User                   | Identity                                                                                |                                       |       |                 |        |               | *     |
|                                      | Clone            | Marketing User                  | Salesforce                                                                              |                                       |       |                 |        |               |       |
|                                      | Clone            | Minimum Access - Salesforce     | Salesforce                                                                              |                                       |       |                 |        |               |       |
|                                      | Del   Clone      | Read Only                       | Salesforce                                                                              | 1                                     |       |                 |        |               |       |
|                                      | Clone            | Solution Manager                | Salesforce                                                                              |                                       |       |                 |        |               |       |
|                                      | Clone            | Standard User                   | Salesforce                                                                              |                                       |       |                 |        |               |       |
|                                      | Clone            | System Administrator            | Salesforce                                                                              |                                       |       |                 |        |               |       |
|                                      | Del   Clone      | Trial Customer Portal User      | High Volume Customer Portal                                                             | 1                                     |       |                 |        |               | *     |
|                                      | 4                |                                 |                                                                                         | Nor a                                 |       |                 |        |               | •     |
|                                      | and a second     | ere a surel                     | 44 d Daniens March M                                                                    |                                       |       |                 |        |               |       |

> Search for the 'System Administrator' profile from the 'All Profiles' list view and then click on 'Clone'.

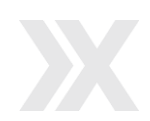

| -                                    | Q. Search Setup                                |                                                       | *• 🖪 🖀 ? 🌣 单 🐻                                                           |
|--------------------------------------|------------------------------------------------|-------------------------------------------------------|--------------------------------------------------------------------------|
| Setup Home Object M                  | lanager 🗸                                      |                                                       |                                                                          |
| Q profile                            | SETUP<br>Profiles                              | 17 - XUNIONNEE - JANSA C <i>HTEE</i> ANG 7 - XUNI     | ,<br>Nikt − 1985) (7772=540677540070007000700070007000700070007000070000 |
| ✓ Users                              |                                                |                                                       |                                                                          |
| Profiles                             | Profiles                                       |                                                       | Help for this Page 🥑 🌷                                                   |
| Didn't find what you're looking for? | All Profiles V Edit   Delete   Create New View |                                                       | 0                                                                        |
| ity using Global search.             | New Profile                                    | A   B   C   D   E   F   G   H   I   J   K   L   M   N | O   P   Q   R   S   T   U   V   W   X   Y   Z   Other All                |
|                                      | Action Profile Name †                          | User License Ca                                       | istom                                                                    |
|                                      | Clone Identity User                            | Identity                                              | <b>^</b>                                                                 |
|                                      | Clone Marketing User                           | Salesforce                                            | ]                                                                        |
|                                      | Clone Minimum Access - Salesforce              | Salesforce                                            |                                                                          |
|                                      | Del   Clone Read Only                          | Salesforce                                            | (                                                                        |
|                                      | Clone Solution Manager                         | Salesforce                                            | 1                                                                        |
|                                      | Cione Standard User                            | Salesforce                                            | 1                                                                        |
|                                      | Clone System Administrator                     | Salesforce                                            | 3                                                                        |
|                                      | Del   Clone Trial Customer Portal User         | High Volume Customer Portal                           |                                                                          |
|                                      | 4                                              |                                                       | •                                                                        |
|                                      | 1-14 of 14 💌 0 Selected 💌                      | ∢ I Previous Next I IV                                | Page 1 of 1 👻                                                            |

> Name the profile as 'API Only User' and then click 'Save'.

|                                                                  | Q. Search Setup                                                                                                    | *• 🖬 🏘 ? 🌣 🖡 🐻       |
|------------------------------------------------------------------|----------------------------------------------------------------------------------------------------|----------------------|
| Setup Home Object                                                | Manager 🗸                                                                                                    |                      |
| Q profile                                                        | SETUP<br>Profiles                                                                                                    |                      |
| Profiles                                                         | Clone Profile<br>Enter the name of the new profile.                                                                                                    | Help for this Page 🥹 |
| Dian't fina what you're looking for?<br>Try using Global Search. | You must select an existing profile to clone from. Existing Profile System Administrator User License Salesforce Profile Name API Only User Save Cancel | Required Information |
|                                                                  |                                                                                                    |                      |

**Note**: Now that the 'API Only User' profile is created, you can assign it to a user. You can create a new user or you can use an existing one and assign this profile to the user. Do not login with this user in Salesforce as it is only to set up the integration. You will need to use this user profile to access the standard Salesforce REST APIs.

#### **3.7 Salesforce CRM Integration**

Below are the steps to set up some configuration on the Xakia side.

> Login to Xakia to which you want to connect your Salesforce org to and click on 'Admin' in the top navigation menu.

| © Xakia   | Analytics - | Matters <del>-</del> | Logs & Libraries <del>-</del> | Admin |  |
|-----------|-------------|----------------------|-------------------------------|-------|--|
| Matters L | .ist        |                      |                               |       |  |
| No.       | Status      | Name 🕁               |                               |       |  |
|           |             | •                    |                               |       |  |

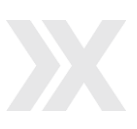

> Click on 'Integrations' from the left hand side panel.

| ۰    | Company Admin      | Company Ad                  | ministratio | on                            |                     |        |                  |         |     |  |
|------|--------------------|-----------------------------|-------------|-------------------------------|---------------------|--------|------------------|---------|-----|--|
| 0    | Location Admin     |                             |             |                               |                     |        |                  |         |     |  |
| Loc  | ation Settings     | Users                       | Settings    | Corporate Entities            |                     |        |                  |         |     |  |
| Sale | esforce            | Enforce MFA for all         |             |                               |                     |        |                  |         |     |  |
| ۶    | General Settings   | users<br>[Does not apply to | off 💭 on    |                               |                     |        | Filter All Users |         |     |  |
| 쓭    | Security           | Federated Identity]         |             |                               |                     |        |                  |         |     |  |
| 8    | Subscription       | User Name 个                 | Email       | Assigned Function / Locations | Is Company Ad       | nin    | Le               | gin Tyş | æ   |  |
| ×    | Integrations       |                             |             |                               |                     |        |                  |         |     |  |
| ß    | External Resources |                             |             |                               | Items per page 25 • | 0 of I | 0  <             | <       | > > |  |
| /    | Custom Fields      |                             |             |                               |                     |        |                  |         |     |  |
| =    | Xakia Advance      |                             |             |                               |                     |        |                  |         |     |  |

> Click on the 'CRM' tab.

| 0    | Company Admin      | Integrations                             |                        |
|------|--------------------|------------------------------------------|------------------------|
| 0    | Location Admin     | Integrations                             |                        |
| Loca | ation Settings     | Document Management Automation CRM       |                        |
| Sale | rsforce            |                                          | _                      |
| ×    | General Settings   | Document Management System               |                        |
|      | Security           | Provider SharePoint Online               | *                      |
| =    | Subscription       |                                          |                        |
| ×    | Integrations       |                                          | Save                   |
| ß    | External Resources | General Settings Authentication Field Ma | pping Folder Placement |
| 1    | Custom Eielde      |                                          |                        |

- > Complete the required details:
  - o Client ID: Client ID of your Salesforce org
  - Client Secret: Client Secret of your Salesforce org
  - Service Principal Username: Username of the user to which you have assigned the 'API Only User' profile
  - Service Principal password: Password of the user to which you have assigned the 'API Only User' profile
  - Service Principal Token: Security token of the user to which you have assigned the 'API Only User' profile

| 0    | Xakia Dashboard    | ds • Matters • Reports Logs & Libraries • Admin + New Mat                          | ter Q | () | () Help | Sahil Khan   名 |
|------|--------------------|------------------------------------------------------------------------------------|-------|----|---------|----------------|
| ٥    | Location Admin     | Document Management Automation CRM                                                 |       |    |         |                |
| Loc  | ation Settings     | Customer Polationship Management System                                            |       |    |         |                |
| Sale | esforce-UAT        | Customer Relationship Management System                                            |       |    |         |                |
| F    | General Settings   | Provider Salesforce -                                                              |       |    |         |                |
| *    | Security           |                                                                                    |       |    |         | _              |
|      | Subscription       |                                                                                    |       |    |         | Save           |
| *    | Integrations       | General Settings Requests                                                          |       |    |         |                |
| C.   | External Resources |                                                                                    |       |    |         |                |
| 1    | Custom Fields      | Client Id * 3hV/G9a/WdXtdHRrl3D9obQdrAEgTpZknwlfBulhQzJgVJ9A5P7xOCvTowAOWUIVJ5NEah |       |    |         |                |
| =    | Xakia Advance      | Client Secret*                                                                     |       |    |         |                |
|      | Notifications      | Service Principal Username * sahil 294@ginkon.com xakiaual apionly                 |       |    |         |                |
|      | Developers         |                                                                                    |       |    |         |                |
|      |                    | Service Principal Password *                                                       |       |    |         |                |
|      |                    | Service Principal Token *                                                          |       |    |         |                |
|      |                    |                                                                                    |       |    |         |                |

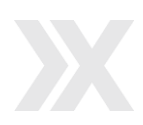

#### **Steps to get Client ID and Client Secret**

> Click the 'gear' icon in the upper right corner and then click on 'Setup'.

| All 👻 Q. Search                                  |                            | EPT:       | 2.97 s 1326.53 KB ★                           | - 🖪 🎄 ? 🕸             | ¢ 🗟     |
|--------------------------------------------------|----------------------------|------------|-----------------------------------------------|-----------------------|---------|
| Sales Home Opportunities V Leads V Tasks V Files | ✓ Accounts ✓ Contacts ✓ Ca | ampaigns 🗸 | Dashboards 🗸                                  | 🔅 Setup               | ore 🔻 💉 |
| Quarterly Performance                            |                            | 2          | Assistant                                     | Setup for current app | _       |
| CLOSED USD 105,000 OPEN (>70%) USD 0 GOAL 🖋      |                            | C          | > 🔛 <sup>30</sup> days witho<br>girikontestor | Service Setup         | ₩×      |
| 120к —                                           |                            | _          |                                               | Edit Page             |         |
| 90k                                              |                            |            |                                               |                       |         |
|                                                  |                            |            |                                               |                       |         |

> Search 'App Manager' in the quick find box and click on it from the list.

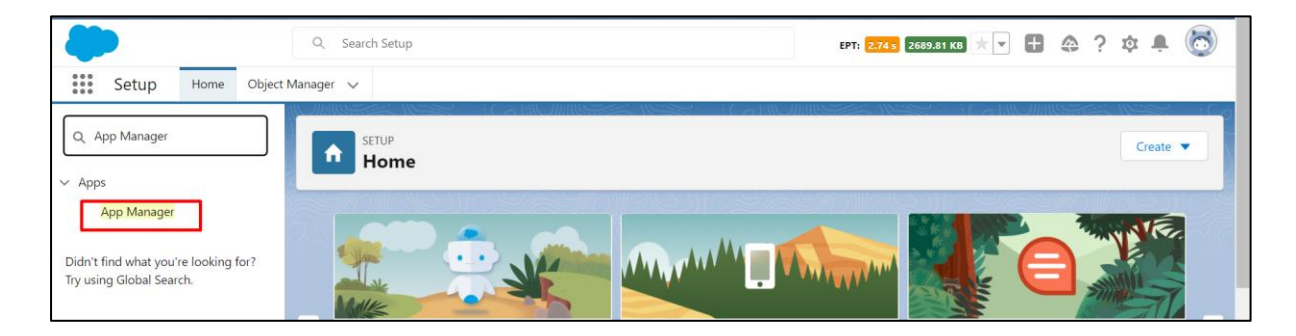

> Find the 'Xakia\_SF\_Integration' App and from the list and click on 'View'.

| Setup Home Object M                                              | /lanager 🚿 | /                     |                               |                                         |                    |                    |                  |        |   |
|------------------------------------------------------------------|------------|-----------------------|-------------------------------|-----------------------------------------|--------------------|--------------------|------------------|--------|---|
| Q. App Manager                                                   |            | SETUP<br>Lightning Ex | xperience App Ma              | nager                                   |                    | New Lightning App  | New Connecte     | ed App |   |
| App Manager                                                      |            |                       |                               |                                         |                    |                    |                  |        |   |
|                                                                  | 29 items   | • Sorted by App Name  | • Filtered by All appmenuitem | s - TabSet Type                         |                    |                    |                  | \$ *   |   |
| Didn't find what you're looking for?<br>Try using Global Search. |            | App Name 🕇 🗸 🗸        | Developer Name 🗸 🗸            | Description $\lor$                      | Last Modified      | ∨ Арр Туре         | $\vee$ Vi $\vee$ |        |   |
|                                                                  | 21         | Salesforce Mobil      | Salesforce_Mobile_Dash        | The Salesforce.com Analytics Mobile a   | 1/17/2022, 10:17 P | M Connected (Manag | ed)              | •      | • |
|                                                                  | 22         | Salesforce Sched      | LightningScheduler            | Set up personalized appointment sche    | 1/10/2022, 7:04 PM | 1 Lightning        | ~                | -      |   |
|                                                                  | 23         | Salesforce Touch      | Salesforce_Touch              | Salesforce Touch is Salesforce, optimiz | 1/17/2022, 10:17 P | M Connected (Manag | ed)              | •      |   |
|                                                                  | 24         | Service               | Service                       | Manage customer service with account    | 1/10/2022, 7:02 PN | 1 Classic          | No.              |        |   |
|                                                                  | 25         | Service Console       | LightningService              | (Lightning Experience) Lets support ag  | 1/10/2022, 7:02 PN | 1 Lightning        | view             |        |   |
|                                                                  | 26         | Site.com              | Sites                         | Build pixel-perfect, data-rich websites | 1/10/2022, 7:02 PM | 1 Classic          | Edit             |        |   |
|                                                                  | 27         | Workbench             | Workbench                     | Workbench is a powerful, web-based s    | 1/17/2022, 10:17 P | M Connected (Manag | ed Manage        |        |   |
|                                                                  | 28         | Xakia SF Integrat     | Xakia_SF_Integration          |                                         | 1/16/2022, 9:58 PN | 1 Connected        |                  | T      |   |

> You will now be able to view the Client ID (Consumer key) and Client Secret (Consumer Secret).

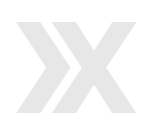

| -                                    | Q. Search Setup                                             | EPT: 1.14= 783.63 KB 🖈 🛨 🖶 🚓 ? 🏟 🐥 🐻                              |
|--------------------------------------|-------------------------------------------------------------|-------------------------------------------------------------------|
| Setup Home Object M                  | anager 🗸                                                    |                                                                   |
| Q. App Manager                       | SETUP<br>Manage Connected Apps                              | NAMES AND A CAMUMANY AND A C                                      |
| App Manager                          | By: Sahil Khan                                              |                                                                   |
|                                      | Description                                                 |                                                                   |
| Didn't find what you're looking for? | Info URL                                                    |                                                                   |
| Try using Global Search.             | ▼ API (Enable OAuth Settings)                               |                                                                   |
|                                      | Consumer<br>Key<br>Copy                                     | W83/98/yUg0mi3Tn01DY Consumer<br>Secret Copy                      |
|                                      | Selected Manage user data via APIs (api)<br>OAuth<br>Scopes | Callback https://girikonsolutions-c-dev-ed.my.salesforce.c<br>URL |
|                                      | Enable for Device Flow                                      | Require<br>Secret for                                             |

#### Steps to get the security token

A security token is a case-sensitive alphanumeric code that you append to your password. Below are the steps to reset your security token.

> Click on the 'View Profile' icon on top right corner of your Salesforce screen and then click on 'Settings'.

| All 🔻 Q. Search                                                                    | IPT: 3.27 s 1724.22 KB 📩 💌 🕂 🚓 ? 🏟 🐥 🌀                                                 |
|------------------------------------------------------------------------------------|----------------------------------------------------------------------------------------|
| Sales Home Opportunities V Leads V Tasks V Files V Accounts V Contacts V Campaigns | Sahil Khan<br>girikonsolutions-c-dev-ed.my.salesforce.com                              |
| Quarterly Performance<br>CLOSED USD 105,000 OPEN (>70%) USD 0 GOAL *               | Ass Settings Log Out                                                                   |
| 120к                                                                               | USERNAMES<br>© sunil.bajoliya@girikon.com.xakia<br>girikon-df-dev-ed.my.salesforce.com |
| 90x                                                                                | <ul> <li>joanne.gower@city-holdings.com.au<br/>cityfm.my.salesforce.com</li> </ul>     |

From your personal settings, in the quick find box on the left, enter 'Reset' and then select 'Reset My Security Token'.

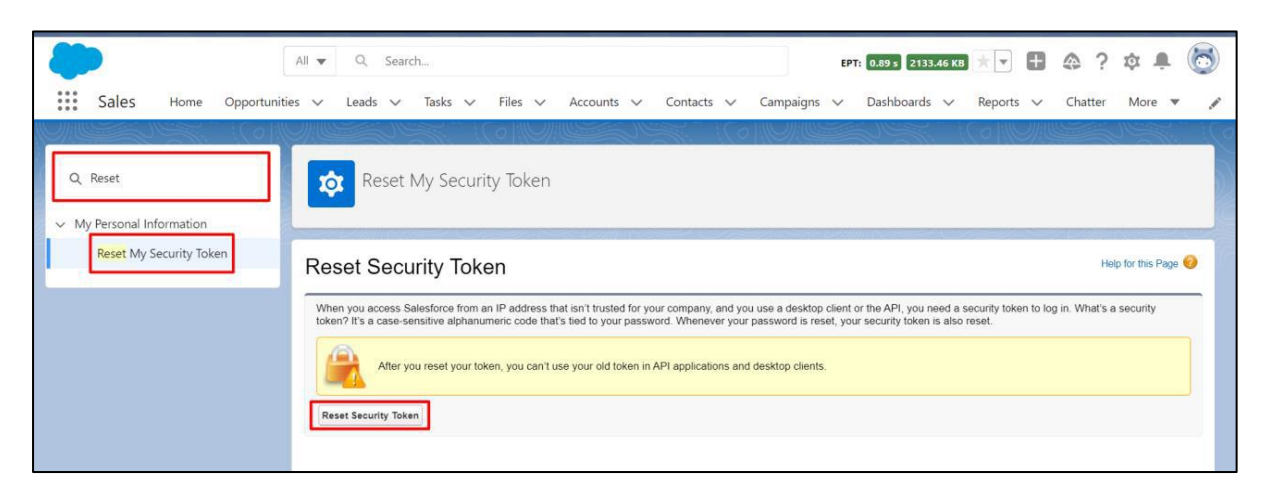

> Click 'Reset Security Token'. The new security token is sent to the email address in your Salesforce personal settings.

Note: Please follow the above steps for security token using the user which has the 'API Only User' profile.

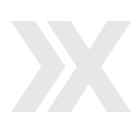

## 3.8 Assign Permission Set to Users

If any user does not have the required permissions to use the managed package functionality, you can assign a permission set to that user.

Below are the steps to follow to create your permission set.

> Click the 'gear' icon in the upper right corner and then click on 'Setup'.

|               |               | All 🔻        | Q Search | l       |         |          |            |   |           | EPT: 2.97 s | 1326.53 КВ                  |                                          | ? 🏚 🏾 | L ( | 5 |
|---------------|---------------|--------------|----------|---------|---------|----------|------------|---|-----------|-------------|-----------------------------|------------------------------------------|-------|-----|---|
| sales         | Home Oppo     | ortunities 🗸 | Leads 🗸  | Tasks 🗸 | Files 🗸 | Accounts | ✓ Contacts | ~ | Campaigns | ∨ Das       | hboards 🗸                   | 🔯 Setup                                  | or    | e 🔻 | 1 |
| Quarterly Per | formance      |              |          |         |         |          |            |   |           | Assist      | tant                        | Setup for current app                    |       |     |   |
| CLOSED USD 10 | 5,000 OPEN (> | 70%) USD 0   | GOAL ,   | 1       |         |          |            |   | C         | > 皆         | 30 days with<br>girikontest | no 🥸 Service Setu<br>O Developer Console | ip 💼  | i × | : |
| 120к          |               |              |          |         |         |          |            |   |           |             |                             | Edit Page                                |       |     |   |

- > Search 'permission' in the quick find box on the left and then click on 'Permission Sets'
- > Search for 'Xakia Permissions' permission set from the 'All Permissions Sets' list view.

|                                                                                | ermission Sets                                                                                                    |                                                                                                    |                                                                                                    |                    |
|--------------------------------------------------------------------------------|----------------------------------------------------------------------------------------------------|----------------------------------------------------------------------------------------------------|----------------------------------------------------------------------------------------------------|--------------------|
|                                                                                |                                                                                                    |                                                                                                    |                                                                                                    |                    |
| Set Groups                                                                     | sian Sata                                                                                                    |                                                                                                    |                                                                                                    | Help for this Day  |
| Sets                                                                           | sion Sets                                                                                                    |                                                                                                    |                                                                                                    | ricipilor and rioj |
| On this page                                                                   | you can create, view, and manage permission sets                                                                                                    | i.                                                                                                    |                                                                                                    |                    |
| In addition 1                                                                  | ou can use the Calesford A mobile and to assign a                                                                                                    | ermission cats to a user. Download Salasfarant from the App Stars or Co                                                                                                    | sale Play: iOR LAndroid                                                                                                    |                    |
| missions                                                                       | ou can use the salesioner mobile app to assign p                                                                                                    | emission sets to a user. Download SalesiorceA from the App Store of Go                                                                                                    | ogie Piay. ISS (200000                                                                                                    |                    |
|                                                                                |                                                                                                    |                                                                                                    |                                                                                                    |                    |
| All Permis                                                                     | sion Sets - Edit   Delete   Create New View                                                                                                    |                                                                                                    |                                                                                                    |                    |
| All Permis                                                                     | sion Sets V Edit   Delete   Create New View                                                                                                    |                                                                                                    |                                                                                                    |                    |
| All Permit                                                                     | sion Sets V Edit   Delete   Create New View                                                                                                    | A   B   C   D   E   F   G   H   1   J                                                                                                    | K L M N O P Q R S T U V W X                                                                                                    | Y Z Other          |
| All Permit<br>ou're looking for?                                               | Sion Sets  Edit   Delete   Create New View Permission Set Label +                                                                                                    | $A \mid B \mid C \mid D \mid E \mid F \mid G \mid H \mid I \mid J \mid$ Description                                                                                                    | K   L   M   N   O   P   Q   R   S   T   U   V   W   X                                                                                                    | YZOther            |
| earch.                                                                         | Edit   Delete   Create New View  Permission Set Label + Satesforce.CMS Integration Admin                                                                                                    | A   B   C   D   E   F   G   H   I   J  <br>Description<br>Gives the admin data access and the permissions to integr                                                                                                    | K L M N O P Q R S T U V W X License Cloud integration User                                                                                                    | YZOther            |
| All Permis                                                                     | Edit   Delete   Create New View     Edit   Delete   Create New View     Permission Set Label +     Salesforce: CMS Integration Admin     Salesforce: Console User                                                                               | A   B   C   D   E   F   G   H   I   J  <br>Description<br>Gives the admin data access and the permissions to integr<br>Enable Salesforce Console User                                                                                                    | K L M N O P Q R S T U V W X License Cloud Integration User Sales Console User                                                                                           | Y Z Other          |
| Du're looking for?<br>earch.<br>Action<br>Clone<br>Clone                       | sion Sets > Edit   Delete   Create New View  Permission Set Label + Satesforce CMS Integration Admin Satesforce Console User Security Center Integration User                                                                                   | A   B   C   D   E   F   G   H   I   J  <br>Description<br>Gives the admin data access and the permissions to integr<br>Enable Salesforce Console User<br>Access Security Center for Integration                                                                                                    | K L M N O P Q R S T U V W X License Cloud Integration User Sales Console User Cloud Integration User                                                                    | YZOther            |
| All Permis<br>earch.                                                           | Sets Create New View  Permission Set Label + Salesforce_CMS Integration Admin Salesforce_Console User Security_Center_Integration_User Service_Cloud_User                                                                                       | A   B   C   D   E   F   G   H   I   J<br>Description<br>Gives the admin data access and the permissions to integr<br>Enable Salesforce Console User<br>Access Security Center for Integration<br>Denotes that the user is a Service Cloud user.                                                                                                    | K L M N O P Q R S T U V W X License Cloud Integration User Sales Console User Cloud Integration User Service User                                                       | : Y Z Other        |
| All Permis<br>earch.<br>Action<br>Clone<br>Clone<br>Clone                      | Sets      Edit   Delete   Create New View      Permission Set Label +     Salesforce: ChMS Integration Admin     Salesforce: Console User     Security: Center. Integration.User     Security: Center. Integration.User     Schoocer            | A B C D E F G H I J<br>Description<br>Gives the admin data access and the permissions to integr<br>Enable Salesforce Console User<br>Access Security Center for Integration<br>Denotes that the user is a Service Cloud user.<br>Allow access to B2C commerce features.                                                                                                    | K L M N O P O R S T U V W X Litense Cloud Integration User Sales Console User Cloud Integration User Service User Commerce User                                         | Y   Z   Other      |
| All Permis<br>earch. Action<br>Cone<br>Cone<br>Cone<br>Cone                    | sion Sets > Edit   Delete   Create New View  Permission Set Label +  Salesforce CMS Integration Admin Salesforce Console User Security Center Integration User Service Cloud User Schoocer Slack Service User                                   | A   B   C   D   E   F   G   H   I   J  <br>Description<br>Gives the admin data access and the permissions to integr<br>Enable Salesforce Console User<br>Access Security Center for Integration<br>Denotes that the user is a Service Cloud user.<br>Allow access to B2C Commerce features.<br>Lets users un the flows for swarming with Service Cloud for S.                                              | K L M N O P Q R S T U V W X<br>License<br>Cloud integration User<br>Sales Console User<br>Cloud integration User<br>Service User<br>Commerce User<br>Stack Service User | (   Y   Z   Other  |
| All Permis<br>earch.<br>Action<br>Cone<br>Cone<br>Cone<br>Cone<br>Cone<br>Cone | Sets Carl Delete   Create New View  Permission Set Label + Salesforce. CMS Integration Admin Salesforce. Console: User Security. Center. Integration. User Service. Cloud User Shoeper Slack. Service. User Slackard Einstein Activity. Capture | A   B   C   D   E   F   G   H   I   J<br>Description<br>Gives the admin data access and the permissions to integr<br>Enable Salesforce Console User<br>Access Security Center for Integration<br>Denotes that the user is a Service Cloud user.<br>Allow access to B2C Commerce features.<br>Lets users un the flows for swarming with Service Cloud for S<br>Access to Standard Einstein Activity Capture | K L M N O P Q R S T U V W X License Cloud Integration User Sales Console User Cloud Integration User Service User Commerce User Slack Service User Slack Service User   | :   Y   Z   Other  |

- > Click on the 'Clone' action for 'Xakia Permissions'.
- > Enter a new name for the cloned permission set and click 'Save'.

| Q permission                         | SETUP<br>Permission Sets                                                                                                    |                      |
|--------------------------------------|----------------------------------------------------------------------------------------------------|----------------------|
| ✓ Users                              |                                                                                                    |                      |
| Permission Set Groups                | Permission Set                                                                                                    |                      |
| Permission Sets                      | Clone: Xakia Permissions                                                                                                    | Help for this Page 😈 |
| <ul> <li>Custom Code</li> </ul>      | Enter a new label and description for the cloned permission set.                                                                                                    |                      |
| Custom Permissions                   | Save Cancel                                                                                                    |                      |
| Didn't find what you're looking for? | Enter permission set information                                                                                                    | Required Information |
| Try using Global Search.             | Label All Xakia Permissions API Name All Xakia Permissions Description This permission set contains all the permissions related to 'Xakia Legal Requests for Salesforce' managed package. Session Activation Required License |                      |
|                                      | Save                                                                                                    |                      |

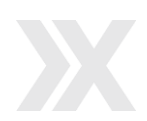

> Search for your cloned permission set from the 'All Permission Sets' list view and click on the label.

| permission<br>Jsers                                        | La Settu<br>Per                                          | P<br>rmission Sets                                                                                                    |                                                                                                    |                                                                                                    |             |
|------------------------------------------------------------|----------------------------------------------------------|----------------------------------------------------------------------------------------------------|----------------------------------------------------------------------------------------------------|----------------------------------------------------------------------------------------------------|-------------|
| Permission Set Groups<br>Permission Sets                   | Permiss                                                  | ion Sets                                                                                                    |                                                                                                    | Help for                                                                                                    | this Page 🥹 |
| Custom Code                                                | On this page yo                                          | ou can create, view, and manage permissio                                                                                                    | on sets.                                                                                                    |                                                                                                    |             |
| Custom Permissions                                         | In addition, you                                         | can use the SalesforceA mobile app to as                                                                                                    | sign permission sets to a user. Download SalesforceA from the App Store or Go                                                                                                    | oogle Play: iOS   Android                                                                                                    |             |
| In't find what you're looking for?<br>using Global Search. | New (2)                                                  | In Sets  Con   Delete   Create New View                                                                                                    | A   B   C   D   E   F   G   H   I   J                                                                                                    | K   L   M   N   O   P   Q   R   S   T   U   V   W   X   Y   Z                                                                                                    | Other All   |
|                                                            | Action                                                   | Permission Set Label +                                                                                                    | Description                                                                                                    | License                                                                                                    |             |
|                                                            |                                                          | All Xakia Permissions                                                                                                    |                                                                                                    |                                                                                                    |             |
|                                                            | Del   Clone                                              | Children Children Chi | This permission set contains all the permissions related to '                                                                                                    |                                                                                                    | <u>^</u>    |
|                                                            | Del   Clone                                              | Buyer                                                                                                    | This permission set contains all the permissions related to '<br>Allows access to the store. Lets users see products and cat                                                                                                    | B2B Buyer Permission Set One Seat                                                                                                    | ĥ           |
|                                                            | Del   Clone     Clone     Clone                          | Buyer<br>Buyer Manager                                                                                                    | This permission set contains all the permissions related to '<br>Allows access to the store. Lets users see products and cat<br>Includes all Buyer capabilities, and allows access to manag                                                                                                    | B2B Buyer Permission Set One Seat<br>B2B Buyer Manager Permission Set One Seat                                                                                       | Â           |
|                                                            | Del   Clone Clone Clone Clone Clone                      | Buyer<br>Buyer<br>CRM User                                                                                                    | This permission set contains all the permissions related to "<br>Allows access to the store. Lets users see products and cat<br>Includes all Buyer capabilities, and allows access to manag<br>Dendes that the user is a Sales Cloud or Service Cloud user.                                                                                                    | B2B Buyer Permission Set One Seat<br>B2B Buyer Manager Permission Set One Seat<br>CRM User                                                                           | <u></u>     |
|                                                            | Del   Clone<br>Clone<br>Clone<br>Clone<br>Clone          | Buyer<br>Buyer<br>CRM User<br>Commerce Admin                                                                                                    | This permission set contains all the permissions related to "<br>Allows access to the store. Lets users see products and cat<br>Includes all Buyer capabilities, and allows access to manag<br>Denotes that the user in a Sales Cloud or Service Cloud user.<br>Allow access to commerce admin features.                                                            | B2B Buyer Permission Set One Seat<br>B2B Buyer Manager Permission Set One Seat<br>CRM User<br>Commerce Admin Permission Set License Seat                             |             |
|                                                            | Del   Clone<br>Clone<br>Clone<br>Clone<br>Clone<br>Clone | Buyer<br>Buyer<br>CRM User<br>Commerce Admin<br>Contact Center Admin                                                                                                    | This permission set contains all the permissions related of<br>Allows access to the store. Lets users see products and cat<br>Includes all Buyer capabilities, and allows access to manag<br>Denotes that the user is a Sales Cloud or Service Cloud user.<br>Allow access to commerce admin features.<br>Manage Service Cloud Voice contact centers that use Amazo | 828 Buyer Permission Set One Seat<br>828 Buyer Manager Permission Set One Seat<br>CRM User<br>Commerce Admin Permission Set License Seat<br>Service Cloud Voice User | Î           |

> Search for 'Legal Requests' in the 'Find Settings...' search box and click on 'Legal Requests'.

| <b>*</b>                                | Q S                               | earch Setup                                                                                                    |                              | * -                             | <b>a</b> 7      | ) ¢.             | . 6           |
|-----------------------------------------|-----------------------------------|----------------------------------------------------------------------------------------------------|------------------------------|---------------------------------|-----------------|------------------|---------------|
| Setup Home Object M                     | lanager 🗸                         | 1005-1005-1101-1101-1101-1101-1101-1101                                                                               | 1. A. M. F. F. F. A. C. 1. 1 | Section June - Difference       | 1111-55         |                  | in the second |
| Q permission                            | SETUP                             |                                                                                                    | AND THE FURE AND DE          | - (((((S)))))) - 24(S)24(2      |                 |                  | in sealing a  |
| Users                                   | Permission Set                    | S                                                                                                    |                              |                                 |                 |                  |               |
| Permission Set Groups                   | Permission Set                    |                                                                                                    |                              |                                 | Tablett         | the face three D | a -           |
| Permission Sets                         | All Xakia Permissions             |                                                                                                    |                              | va                              | leo rutonal j m | ap for mis r     | sýc 🗸         |
| Custom Code                             | Q, Legal Requests                 | Clone Edit Properties Manage Assignments                                                                              |                              |                                 |                 |                  |               |
| Custom Permissions                      | Object Settings<br>Legal Requests |                                                                                                    |                              |                                 |                 |                  |               |
| ala 14 final subat sur tan banking fan? | Description                       | This permission set contains all the permissions related to 'Xakia<br>Legal Requests for Salesforce' managed package. | API Name                     | All_Xakia_Permissions           |                 |                  |               |
| using Global Search                     | License                           |                                                                                                    | Namespace Prefix             |                                 |                 | _                |               |
| using clobal scalen.                    | Session Activation Required       |                                                                                                    | Created By                   | Sahil Khan, 8/18/2022, 12:44 AM |                 |                  | _             |
|                                         | Last Modified By                  | Sahil Khan, 8/18/2022, 12:45 AM                                                                                       |                              |                                 |                 |                  | - 1           |
|                                         | Apps                              |                                                                                                    |                              |                                 |                 |                  | —             |
|                                         |                                   |                                                                                                    |                              |                                 |                 |                  |               |
|                                         |                                   |                                                                                                    |                              |                                 |                 |                  |               |

> Click the 'Edit' button and tick the 'Read', 'Create' and 'Edit' checkboxes under 'Object Permissions' to enable it. Click 'Save'.

| -                                    |                                    | Q. Search Setup                            |                                    | 🖈 🖻 🖨 ? 🕸 🐥 🐻                         |
|--------------------------------------|------------------------------------|--------------------------------------------|------------------------------------|---------------------------------------|
| Setup Home Object                    | Manager 🗸                          |                                            |                                    |                                       |
| Q, permission                        | SETUP<br>Permission Sets           |                                            | STILLET ANNUAL MINUTE - JUNE-TILLE |                                       |
| Permission Set Groups                | Permission Set                     |                                            |                                    | Video Tutorial I Help for this Page 🥝 |
| Permission Sets                      | All Xakia Permissions              |                                            |                                    | nate reason rege 🗸                    |
| ✓ Custom Code                        | Q, Find Settings                   | B Clone Edit Properties Manage Assignments |                                    |                                       |
| Custom Permissions                   | Permission Set Overview > Object S | ettings 💌 Legal Requests 💌                 |                                    |                                       |
| Didn't find what you're looking for? | Legal Requests                     | Save                                       |                                    |                                       |
| Iry using Global Search.             | Tab Settings                       |                                            |                                    |                                       |
|                                      | Available                          | Visible                                    |                                    |                                       |
|                                      |                                    |                                            |                                    |                                       |
|                                      |                                    |                                            |                                    |                                       |
|                                      | Object Permissions                 |                                            |                                    |                                       |
|                                      | Permission Name                    | Enabled                                    |                                    |                                       |
|                                      | Create                             |                                            |                                    |                                       |
|                                      | Edit                               |                                            |                                    |                                       |
|                                      | Delete                             |                                            |                                    |                                       |
|                                      | View All                           |                                            |                                    |                                       |
|                                      | Modify All                         |                                            |                                    |                                       |

**Note:** This only needs to be done once. This will allow you to assign this permission set to any number of users.

Below are the steps to assign this permission set to any user.

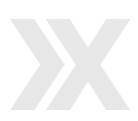

> Go to your cloned permission set as mentioned in the above steps and click on 'Manage Assignments'.

| -                                    | Q. Search Setup                                                                  |                                                              | *• 🗄 🐟 ? 🌣 🖡 🐻                                  |
|--------------------------------------|----------------------------------------------------------------------------------|--------------------------------------------------------------|-------------------------------------------------|
| Setup Home Object N                  | 1anager 🗸                                                                        |                                                              |                                                 |
| Q permission                         | SETUP<br>Permission Sets                                                         | THE COMPANY OF THE SAME (COMPANY)                            | ANNOUNT - ANNO ANNO ANNO ANNO ANNO ANNO ANNO AN |
| ✓ Users                              |                                                                                  |                                                              |                                                 |
| Permission Set Groups                | Permission Set                                                                   |                                                              | Video Tutorial I Help for this Daga 🧿           |
| Permission Sets                      | All Xakia Permissions                                                            |                                                              | video rutorial (nep ior this Page 😈             |
| ✓ Custom Code                        | Q. Find Settings 8 Clone Edit Properties                                         | Manage Assignments                                           |                                                 |
| Custom Permissions                   | Permission Set Overview                                                          |                                                              |                                                 |
| Didn't find what you're looking for? | Description This permission set contains all<br>'Xakia Legal Requests for Salesi | he permissions related to API Name<br>orce' managed package. | All_Xakia_Permissions                           |
| Thy using Global Search              | License                                                                          | Namespace Prefix                                             |                                                 |
| ny using crobur scalen.              | Session Activation Required                                                      | Created By                                                   | Sahil Khan, 8/18/2022, 12:44 AM                 |
|                                      | Last Modified By Sahil Khan, 8/18/2022, 4:25 AM                                  |                                                              |                                                 |

Click on the 'Add Assignments' button and select the users you want to assign this permission set to.
 Click the 'Assign' button and then click 'Done'.

| -                                    | Q                         | Search Setup           |         |                                                               |           | *•           |           | \$ 7         | , ŵ        | 🖡 👩       |
|--------------------------------------|---------------------------|------------------------|---------|---------------------------------------------------------------|-----------|--------------|-----------|--------------|------------|-----------|
| Setup Home Object                    | Manager 🗸                 |                        |         |                                                               |           |              |           |              |            |           |
| Q permission                         | SETUP<br>Down             | nission Sots           | 718971  | THENG CONNECTION CHEMICLES                                    |           |              |           | ////:*`\     | MG17 X     |           |
| √ Users                              | Perm                      | lission sets           |         |                                                               |           |              |           |              |            |           |
| Permission Set Groups                | Assign Users              |                        |         |                                                               | 115       | A)   ;       |           | C=2///       |            | · · ·     |
| Permission Sets                      | Permission Sets All Users |                        |         |                                                               |           |              | Page 🥑    |              |            |           |
| ✓ Custom Code                        | View: All Users           | Edit   Create New      | View    |                                                               |           |              |           |              |            |           |
| Custom Permissions                   |                           |                        |         | A   B   C   D   E   F   G   H   I   J   K   L   M             | N   O   P | QR           | S T U     | VWX          | Y   Z   0  | Other All |
|                                      |                           |                        |         | Assign Cancel                                                 |           |              |           |              |            | - 1       |
| Didn't find what you're looking for? | Action                    | Full Name 🕆            | Alias   | Username                                                      | Role      | Active       | Profile   |              |            |           |
| Try using Global Search.             | 🗌   Edit                  | Chatter Expert         | Chatter | chatty.00d5i000006Ill3eag.b3pv5a6ewt6p@chatter.salesforce.com |           | $\checkmark$ | Chatter F | ree User     |            | <         |
|                                      | Edit                      | Khan, Sahil            | SKhan   | xakiatestorg@girikon.com                                      |           | $\checkmark$ | System A  | Administrat  | or         |           |
|                                      | 🗹   Edit                  | Malhotra, Ajay         | amalh   | ajay.malhotra.xakiatest@girikon.com                           |           | 1            | Standard  | i Platform I | Jser       |           |
|                                      | 🗌   Edit   Login          | Test User, Integration | itest   | xakiaintegration@girikon.com                                  |           | 1            | API Only  | User         |            |           |
|                                      | Edit                      | User, Integration      | integ   | integration@00d5i000006III3eag.com                            |           | 1            | Analytics | Cloud Inte   | gration Us | ser       |
|                                      | Edit                      | User, Security         | sec     | insightssecurity@00d5i000006III3eag.com                       |           | $\checkmark$ | Analytics | Cloud Ser    | urity User |           |
|                                      | _                         |                        |         | Assign Cancel                                                 |           |              |           |              |            |           |